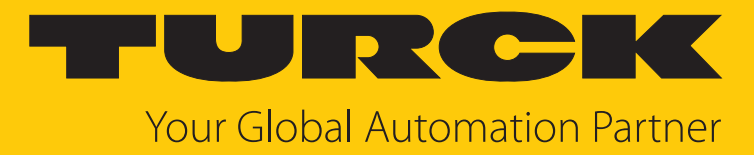

# LRS510... Radar Level Sensors

Instructions for Use

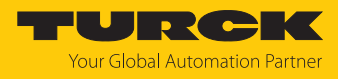

# Contents

| 1 | About the  | About these instructions                             |      |  |  |  |
|---|------------|------------------------------------------------------|------|--|--|--|
|   | 1.1        | Target groups                                        | 4    |  |  |  |
|   | 1.2        | Explanation of symbols                               | 4    |  |  |  |
|   | 1.3        | Other documents                                      | 4    |  |  |  |
|   | 1.4        | Feedback about these instructions                    | 4    |  |  |  |
| 2 | Notes on   | the product                                          |      |  |  |  |
| - | 2 1        | Product identification                               | 5    |  |  |  |
|   | 2.1        | Come of delivery                                     | د    |  |  |  |
|   | 2.2        |                                                      | 0    |  |  |  |
|   | 2.3        | lurck service                                        | 6    |  |  |  |
| 3 | For your   | safety                                               | 7    |  |  |  |
|   | 3.1        | Intended use                                         | 7    |  |  |  |
|   | 3.2        | Obvious misuse                                       | 7    |  |  |  |
|   | 3.3        | General safety instructions                          | 7    |  |  |  |
| 4 | Product of | lescription                                          | 8    |  |  |  |
|   | 4.1        | Device overview                                      | 8    |  |  |  |
|   | 4.2        | Properties and features                              | 9    |  |  |  |
|   | 4.3        | Operating and display functions                      | 10   |  |  |  |
|   | 4.4        | Operating principle                                  | 10   |  |  |  |
|   | 4.5        | Functions and operating modes                        | 10   |  |  |  |
|   | 4.5.1      | Setting options                                      | 10   |  |  |  |
|   | 4.5.2      | Normal operation – run mode                          | 10   |  |  |  |
|   | 4.5.3      | Programming mode                                     | 10   |  |  |  |
|   | 4.5.4      | Operating modes                                      | . 11 |  |  |  |
|   | 4.5.5      | Output functions — switching output                  | . 12 |  |  |  |
|   | 4.5.6      | Output functions — analog output                     | . 14 |  |  |  |
|   | 4.5.7      | IO-Link mode                                         | . 16 |  |  |  |
|   | 4.5.8      | SIO mode (standard I/O mode)                         | 16   |  |  |  |
|   | 4.5.9      | Auto detect function                                 | . 16 |  |  |  |
|   | 4.5.10     | Signal gain                                          | 16   |  |  |  |
|   | 4.5.11     | Raw data litter (PTT litter)                         | 16   |  |  |  |
|   | 4.5.12     | Minimum and maximum signal intensity filters         | 16   |  |  |  |
|   | 4.5.15     | Technical accessories                                | 17   |  |  |  |
| - | T.U        |                                                      | 10   |  |  |  |
| 5 | Installing |                                                      | 18   |  |  |  |
| 6 | Connecti   | on                                                   | 19   |  |  |  |
|   | 6.1        | Wiring diagrams                                      | 19   |  |  |  |
| 7 | Commiss    | ioning                                               | 20   |  |  |  |
|   | 7.1        | Selecting an operating mode                          | 20   |  |  |  |
|   | 7.1.1      | Selecting an operating mode via the display          | 20   |  |  |  |
|   | 7.1.2      | Selecting an operating mode in IO-Link mode with TAS | 20   |  |  |  |
| 8 | Operatio   | n                                                    | 22   |  |  |  |
|   | 8.1        | LEDs – operation                                     | 22   |  |  |  |
|   | 8.2        | Display indications                                  | 23   |  |  |  |
|   | 8.3        | Process input data                                   | 24   |  |  |  |

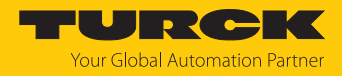

| 9                                                                                             | Setting an                       | ting and parameterization 25                                                         |                       |  |  |     |                    |
|-----------------------------------------------------------------------------------------------|----------------------------------|--------------------------------------------------------------------------------------|-----------------------|--|--|-----|--------------------|
|                                                                                               | 9.1                              | Settable functions and features                                                      | 25                    |  |  |     |                    |
| <ul><li>9.2 Setting parameter values via touchpads</li><li>9.3 Unlocking the device</li></ul> |                                  |                                                                                      |                       |  |  |     |                    |
|                                                                                               |                                  |                                                                                      |                       |  |  | 9.4 | Locking the device |
|                                                                                               | 9.5                              | Protecting the sensor with a password                                                | 27                    |  |  |     |                    |
|                                                                                               | <b>9.6</b><br>9.6.1<br>9.6.2     | Setting via touchpads — standard menu guidance<br>Main menu<br>OUT submenu (outputs) | <b>28</b><br>28<br>29 |  |  |     |                    |
|                                                                                               | 9.6.3                            | DISP submenu (display)                                                               | 32                    |  |  |     |                    |
|                                                                                               | 9.6.4                            | EF (Extended Functions) submenu                                                      | 34                    |  |  |     |                    |
|                                                                                               | 9.6.5                            | GEOM submenu (geometry)                                                              | 36                    |  |  |     |                    |
|                                                                                               | 9.0.0                            | Container shapes                                                                     | 37<br>38              |  |  |     |                    |
|                                                                                               | 9.7                              | Setting via IO-Link                                                                  | 38                    |  |  |     |                    |
|                                                                                               | 9.8                              | Setting and visualizing with the Turck Radar Monitor                                 | 39                    |  |  |     |                    |
|                                                                                               | 9.8.1                            | IO-Link master — opening the web server                                              | 39                    |  |  |     |                    |
|                                                                                               | 9.8.2                            | Turck Badar Monitor — overview                                                       | 40<br>42              |  |  |     |                    |
|                                                                                               | 9.8.4                            | Turck Radar Monitor — filtering signals                                              | 43                    |  |  |     |                    |
| 10                                                                                            | Troublesh                        | ooting                                                                               | 44                    |  |  |     |                    |
|                                                                                               | 10.1                             | Error diagnostics for parameterization with IO-Link                                  | 44                    |  |  |     |                    |
| 11                                                                                            | Maintena                         |                                                                                      | 48                    |  |  |     |                    |
| 12                                                                                            | Poppir                           |                                                                                      | 10                    |  |  |     |                    |
| 12                                                                                            | 12.1                             | Returning devices                                                                    | 48                    |  |  |     |                    |
| 13                                                                                            | Disposal                         |                                                                                      | 48                    |  |  |     |                    |
| 11                                                                                            | Tochnical                        | data                                                                                 | 10                    |  |  |     |                    |
| 14                                                                                            | 14.1                             |                                                                                      | 49                    |  |  |     |                    |
|                                                                                               | 14.1                             | Technical data — LRS510-1020PN8-H1141                                                | 49                    |  |  |     |                    |
|                                                                                               | 14.2                             | Technical data — LRSS10-10LI20PN8-H1141                                              | 51                    |  |  |     |                    |
| 15                                                                                            | Appendix                         | : Conformity and Approvals                                                           | 53                    |  |  |     |                    |
|                                                                                               | 15.1                             | EU Declaration of Conformity                                                         | 53                    |  |  |     |                    |
|                                                                                               | 15.2                             | FCC Digital Device Limitations                                                       | 53                    |  |  |     |                    |
|                                                                                               | 15.3                             | IC Digital Device Limitations                                                        | 53                    |  |  |     |                    |
| 16                                                                                            | Turck branches — contact data 54 |                                                                                      |                       |  |  |     |                    |

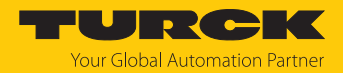

# 1 About these instructions

These instructions describe the setup, functions and use of the product and help you to operate the product according to its intended purpose. Read these instructions carefully before using the product. This will prevent the risk of personal injury and damage to property. Keep these instructions safe during the service life of the product. If the product is passed on, pass on these instructions as well.

### 1.1 Target groups

These instructions are aimed at qualified personal and must be carefully read by anyone mounting, commissioning, operating, maintaining, dismantling or disposing of the device.

### 1.2 Explanation of symbols

The following symbols are used in these instructions:

|            | DANGER<br>DANGER indicator a bazardour cituation with a bigh lovel of risk which if not                                                                  |
|------------|----------------------------------------------------------------------------------------------------|
|            | avoided, will result in death or serious injury.                                                                                                    |
|            | WARNING                                                                                                    |
|            | avoided, will result in death or serious injury.                                                                                                    |
|            | CAUTION                                                                                                    |
|            | CAUTION indicates a hazardous situation with a medium level of risk, which, if not                                                                       |
|            | avoided, will result in moderate or minor injury.                                                                                                    |
|            | NOTICE                                                                                                    |
|            | CAUTION indicates a situation which, if not avoided, may cause damage to property.                                                                       |
|            | NOTE                                                                                                    |
|            | NOTE indicates tips, recommendations and important information about special ac-                                                                         |
|            | tion steps and issues. The notes simplify your work and help you to avoid additional work.                                                               |
|            | MANDATORY ACTION                                                                                                    |
|            | This symbol denotes actions that the user must carry out.                                                                                                |
| <b>⊑</b> > | RESULT OF ACTION                                                                                                    |
|            | This symbol denotes the relevant results of an action.                                                                                                   |
| ►          | work. MANDATORY ACTION This symbol denotes actions that the user must carry out. RESULT OF ACTION This symbol denotes the relevant results of an action. |

### 1.3 Other documents

Besides this document, the following material can be found on the Internet at www.turck.com:

- Data sheet
- Commissioning manual IO-Link devices
- IO-Link parameters
- Declarations of conformity (current version)
- Approvals

### 1.4 Feedback about these instructions

We make every effort to ensure that these instructions are as informative and as clear as possible. If you have any suggestions for improving the design or if some information is missing in the document, please send your suggestions to **techdoc@turck.com**.

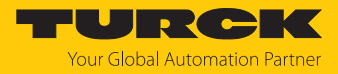

# 2 Notes on the product

# 2.1 Product identification

These instructions apply to the following radar level sensors:

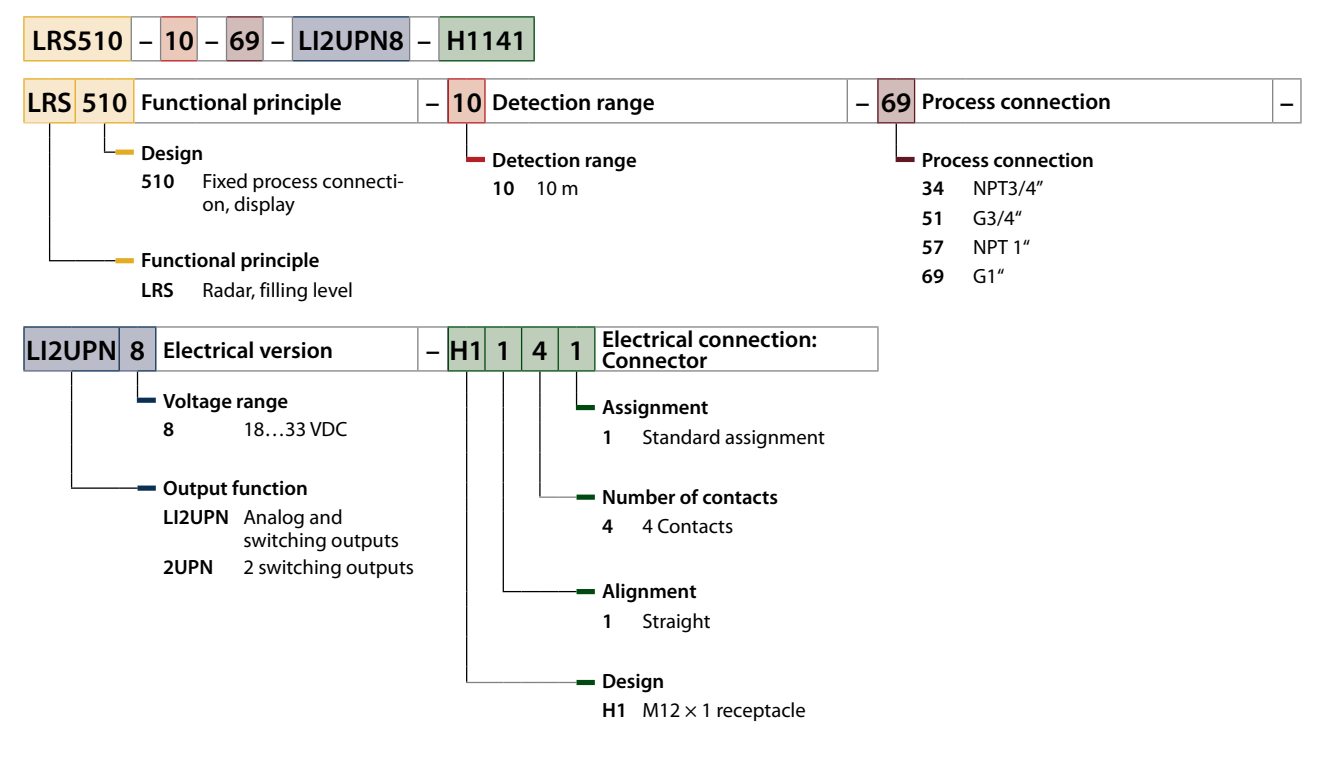

Devices with Smart Sensor Profile 4.3.2

These instructions for use apply to devices from production date 2314 (date format YYWW) or later with Smart Sensor Profile 4.3.2. You can find the production date on the back of the housing.

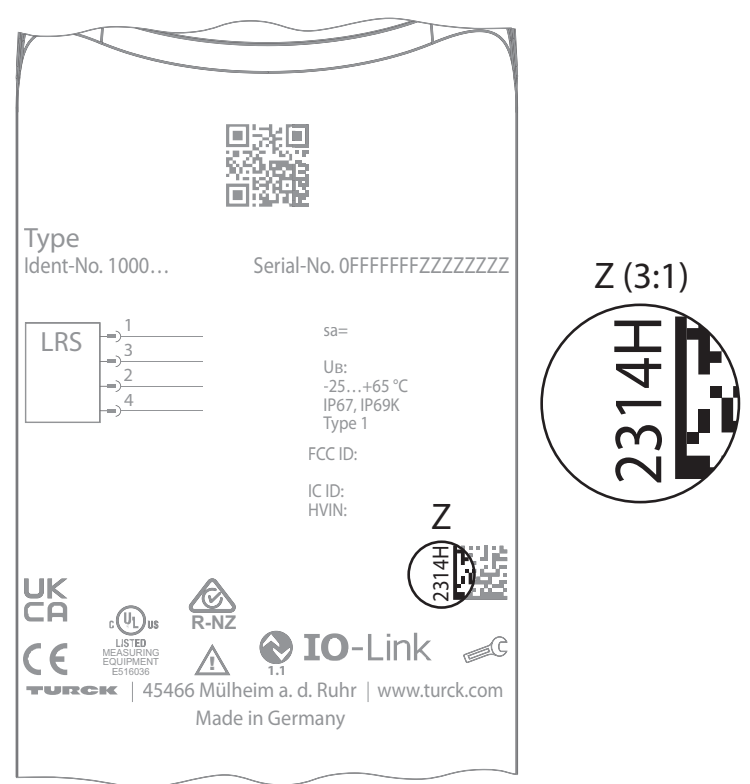

Fig. 1: Production date on the back of the housing

### 2.2 Scope of delivery

The delivery consists of the following:

- Radar level sensor
- Quick Start Guide
- LRS510-51... and LRS510-69...: Sealing ring made from passivated steel with NBR seal

### 2.3 Turck service

Turck supports you in your projects – from the initial analysis right through to the commissioning of your application. The Turck product database at www.turck.com offers you several software tools for programming, configuring or commissioning, as well as data sheets and CAD files in many export formats.

For the contact details of our branches worldwide, please see page [> 54].

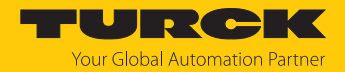

# 3 For your safety

The product is designed according to state of the art technology. Residual hazards, however, still exist. Observe the following safety instructions and warnings in order to prevent danger to persons and property. Turck accepts no liability for damage caused by failure to observe these safety instructions.

### 3.1 Intended use

The LRS510... radar level sensors monitor the levels of liquid media. The sensors are pressure and vacuum proof in accordance with the specifications on the data sheet.

The device must only be used as described in these instructions. Any other use is not in accordance with the intended use. Turck accepts no liability for any resulting damage.

### 3.2 Obvious misuse

The devices are not safety components and must not be used for personal or property protection.

### 3.3 General safety instructions

- The device meets the EMC requirements for the industrial areas. When used in residential areas, take measures to prevent radio frequency interference.
- The device must only be fitted, installed, operated, parameterized and maintained by trained and qualified personnel.
- Only use the device in compliance with the applicable national and international regulations, standards and laws.
- The maximum transmission output of the sensor is within the approved limit values specified in ETSI EN 305550 and FCC/CFR. 47 Part 15.
- Only operate the device within the limits stated in the technical specifications.

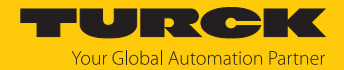

# 4 Product description

The radar level sensors of the LRS510... product series are contained in a metal housing and are provided with different standard process connections. The sensor head can be rotated by up to 340° after installation. The devices are provided with a metal-bodied M12 connector for connecting the sensor cable. The measured values appear on the display. The device functions can be set via touchpads or via IO-Link. The switching outputs and the analog output are controlled and parameterized via process data channels.

Devices with the following output functions are available:

- LRS510-...-2UPN8...: Two switching outputs (PNP/NPN/Auto) according to Smart Sensor Profile 4.3.2 (2-channel, quantity detection)
- LRS510-...-LI2UPN8...: One switching output (PNP/NPN/Auto) and one switching output (PNP/NPN/Auto) or one analog output (I/U/Auto) according to Smart Sensor Profile 4.3.2 (2-channel, quantity detection)

### 4.1 Device overview

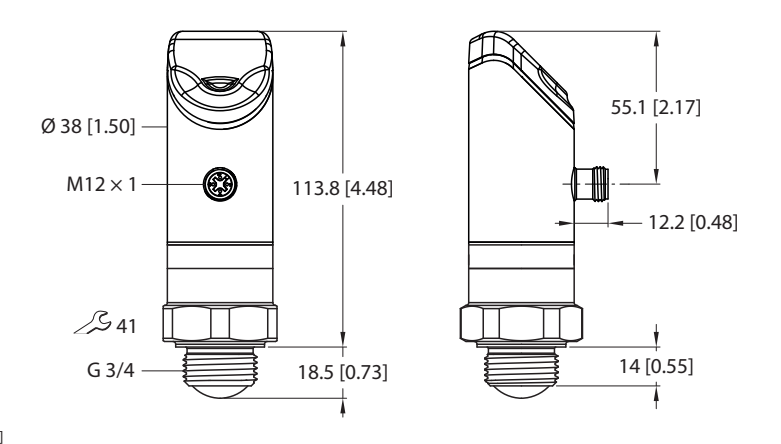

mm [lnch]

mm [Inch]

Fig. 2: Dimensions LRS510-...51...

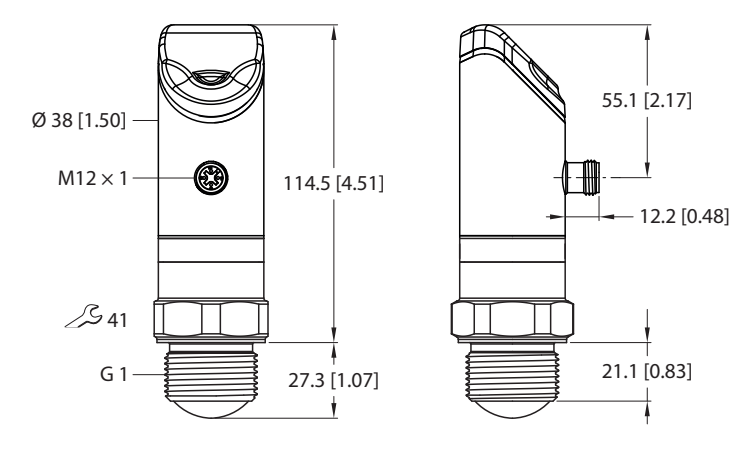

Fig. 3: Dimensions LRS510-...69...

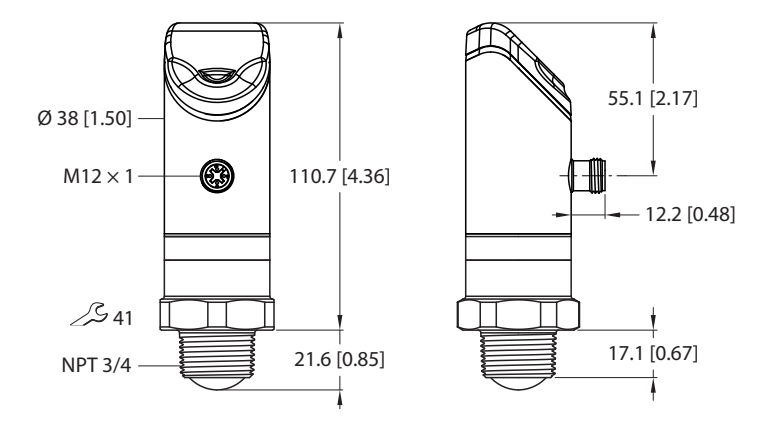

mm [Inch]

Fig. 4: Dimensions LRS510-...34...

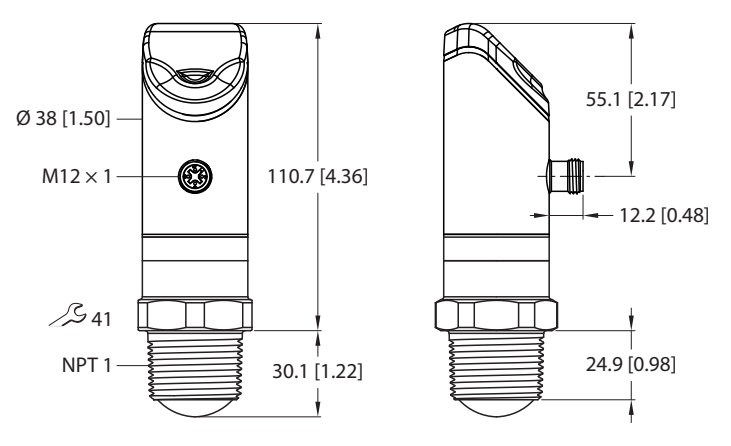

Fig. 5: Dimensions LRS510-...57...

### 4.2 Properties and features

mm [Inch]

- Range: 10 m
- Blind zone: 35 cm
- Resolution: 1 mm
- Approved acc. to ETSI 305550-2
- Approved in accordance with FCC/CFR. 47 Part 15
- 4-digit, 2-color, 12-segment display, rotatable by 180°
- Housing is rotatable after mounting the process connection
- Process connection G3/4", G1", NPT3/4" or NPT1"
- NO/NC programmable
- Process data transfer via two channels: Switching outputs and analog outputs are each parameterized using process data channel 1 (MDC1) or 2 (MDC2)
- Distance and level in mm, m, in, ft (display or process data channel 1) or % (process data channel 2)
- Container volume in l, m<sup>3</sup>, in<sup>3</sup>, ft<sup>3</sup>, gal (display or process data channel 1) or % (process data channel 2)
- Transmission of process data and parametrization via IO-link
- Pressure resistance 0...16 bar
- IO-Link Smart Sensor Profile 4.3.2 (quantity detection)

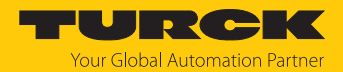

## 4.3 Operating and display functions

The front of the device is provided with three touchpads [ENTER], [MODE] and [SET], a 4-digit 12-segment multicolor display and status LEDs. This enables the user to set all essential functions and properties directly on the device and read the actual process values and set switching points.

### 4.4 Operating principle

The FMCW radar (frequency modulated continuous wave) measures the distance to stationary objects.

The sensor outputs a radar signal that changes in frequency. A periodic, linear frequency which varies upwards and downwards is used to limit the frequency range and to simplify the signal evaluation. The rate of change df/dt of frequency remains constant. Objects in the detection range reflect the transmitted signal. The change in the signal delay and frequency of the reflected signal are used to determine the distance to the object.

The frequency modulated continuous wave radar therefore has a clear advantage over the unmodulated continuous wave radar, which cannot detect distances.

### 4.5 Functions and operating modes

#### 4.5.1 Setting options

The devices have three setting options:

- Setting via IO-Link
- Setting via touchpads
- Setting via FDT/DTM

#### 4.5.2 Normal operation – run mode

The device detects the distance to the surface of the medium and shows the required switching or analog behavior according to the factory set or customer-specific parameters. The measured distance to the filling medium appears in the display at the factory. The selected unit and the status of the existing switching outputs are indicated via LEDs.

#### 4.5.3 Programming mode

When the sensor is unlocked, the display will go into programming mode after the user presses the [MODE] touch pad. In programming mode, all parameters and their corresponding values can be read out and changed. The values for a parameter are displayed by briefly pressing the [ENTER] touch pad. The [MODE] and [SET] touch pads are used to navigate within programming mode. For more information, refer to the chapter "Setting and parameterization."

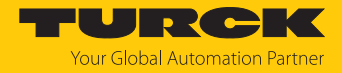

### 4.5.4 Operating modes

The following operating modes can be selected to set the tank geometry:

- Distance (DST) for distance measurement: The sensor measures the distance from the lens to the media surface or object.
- Level (LVL) for level measurement: The sensor uses the set tank geometry data to convert the measured distance value into the tank level value.
- Container volume (VOL) for volume measurement: The sensor calculates the volume value based on additional tank geometry data and the distance and level values.

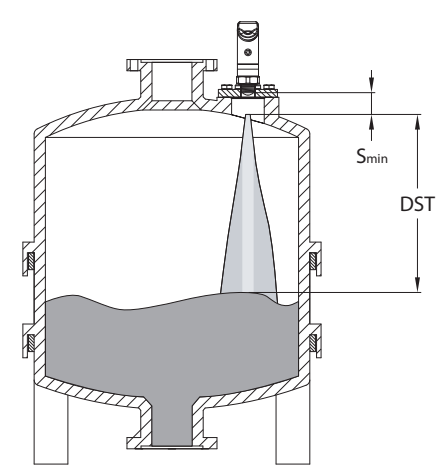

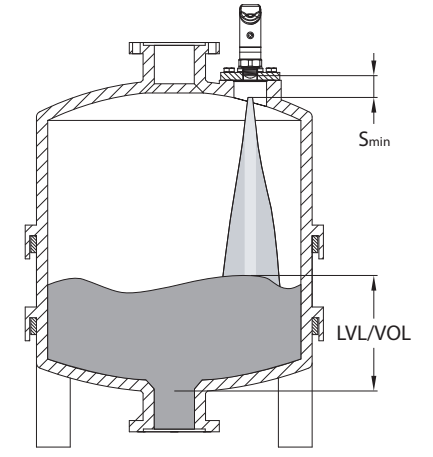

Fig. 6: Distance (DST) in containers

Fig. 7: Level (LVL) or container volume (VOL) in containers

The operating modes are selected from the Extended Functions (EF) menu under Set Mode (SEMO) or from the Turck Automation Suite (TAS). After selecting a mode, the appropriate IODD for the selected mode must be installed (see [ $\triangleright$  20]).

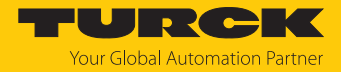

### 4.5.5 Output functions — switching output

The switching logic can be inverted via IO-Link or via the touchpad (parameter LOGI). The following examples apply to the **HIGH** ( $0 \rightarrow 1$ ) switching logic.

#### Single point mode

In single point mode, the switching behavior is defined via a SP1 limit value and a hysteresis. The output changes its switching state at limit value SP1.

The hysteresis can be set via IO-Link or via the touchpad (parameter HYST) and must be within the detection range.

If the process value increases, the switching output is inactive as long as the process value is between the start of the detection range and the SP1 limit value. If the process value increases above the SP1 limit value, the switching output becomes active.

If the process value decreases, the switching output is active as long as the process value is between the end of the detection range and the SP1 limit minus the set hysteresis (SP1-Hyst). If the process value decreases below the limit value (SP1-Hyst), the switching output becomes inactive.

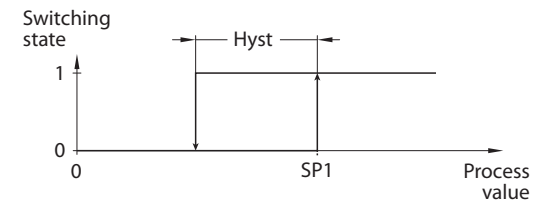

Fig. 8: Single point mode

#### Two point mode

In two point mode, the switching behavior is defined via a switch-on point SP1 and a switch-off point SP2. This mode can also be used as a freely adjustable hysteresis.

If the process value increases, the switching output is inactive as long as the process value is between the start of the detection range and the switch-on point SP1. If the process value rises above the switch-on point SP1, the switching output becomes active.

If the process value decreases, the switching output is active as long as the process value is between the end of the detection range and the SP2 switch-off point. If the process value decreases below the switch-off point SP2, the switching output becomes inactive.

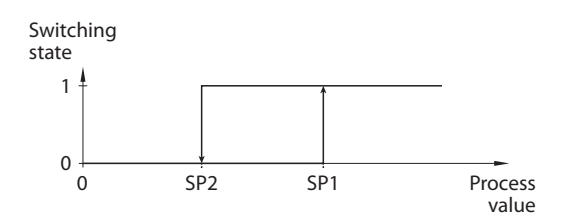

Fig. 9: Two point mode

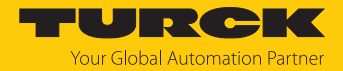

#### Window mode

In window mode, an upper and lower window limit are set for the switching output. A hysteresis can be set for the window limits SP1 and SP2. The switching window must be within the detection range.

The hysteresis can be set via IO-Link or via the touchpad (parameter HYST) and must be within the detection range.

If the process value increases, the switching output is inactive as long as the process value is between the start of the detection range and the window limit SP2. The switching output remains active until the process value increases above the window limit SP1 plus the hysteresis (SP1+Hyst). If the process value increases above (SP1+Hyst), the switching output becomes inactive again.

If the process value decreases, the switching output is inactive as long as the process value is between the end of the detection range and the window limit SP1. The switching output remains active until the process value decreases below the window limit SP2 minus the hysteresis (SP2-Hyst). If the process value decreases below (SP2- Hyst), the switching output becomes inactive again.

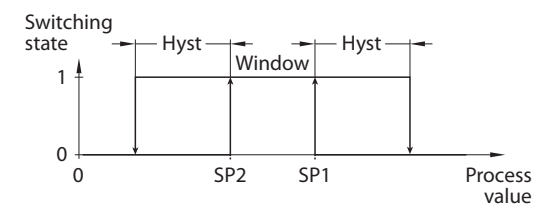

Fig. 10: Window mode

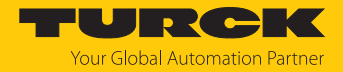

### 4.5.6 Output functions — analog output

The analog output of the LRS...LI2UPN8 sensors can be set as either a current or voltage output. The measuring range can be defined as required.

The minimum distance between the start and end point is 500 mm.

#### Current output

In the defined measuring range, the device supplies an analog current signal between ASP (analog start point) and AEP (analog end point). The following output configurations can be set:

- 4...20 mA (factory setting)
- 0...20 mA
- 20...4 mA
- 20...0 mA

#### Voltage output

In the defined measuring range, the device supplies an analog voltage signal between ASP (analog start point) and AEP (analog end point). The following output configurations can be set:

0...10 V
0...5 V
1...6 V
0.5...4.5 V
4.5...0.5 V()
10...0 V
5...0 V
6...1 V

Output behavior of the analog outputs

The following figures illustrate the behavior of the analog outputs:

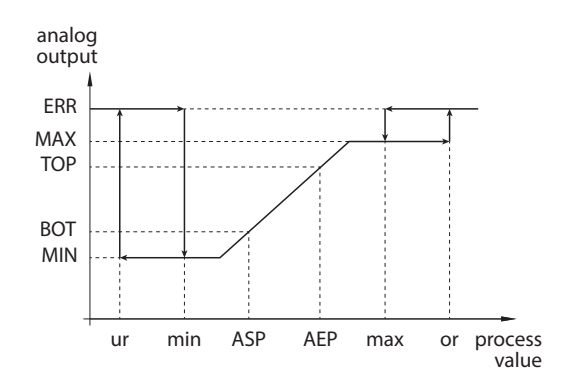

Fig. 11: Rising output characteristic

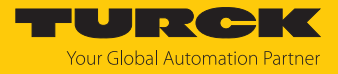

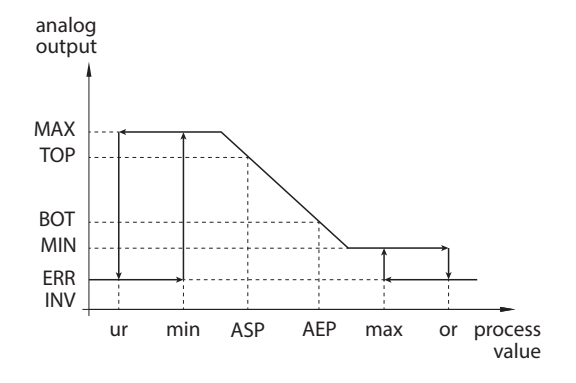

Fig. 12: Falling output characteristic, MIN  $\neq 0$ 

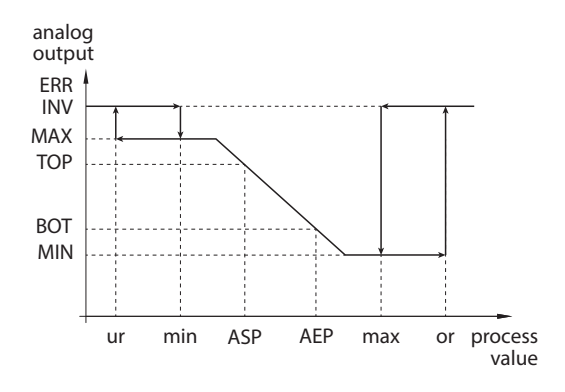

Fig. 13: Falling output characteristic, MIN = 0

| Output configu | uration  | вот   | ТОР   | ERR INV | MIN    | MAX     | ERR     |
|----------------|----------|-------|-------|---------|--------|---------|---------|
| 420 mA         | 204 mA   | 4 mA  | 20 mA | 3.5 mA  | 3.8 mA | 20.5 mA | 21.1 mA |
| 020 mA         | 200 mA   | 0 mA  | 20 mA | 21.1 mA | 0 mA   | 20.5 mA | 21.1 mA |
| 010 V          | 100 V    | 0 V   | 10 V  | 11 V    | 0 V    | 10.5 V  | 11 V    |
| 05 V           | 50 V     | 0 V   | 5 V   | 6 V     | 0 V    | 5.5 V   | 6 V     |
| 16 V           | 61 V     | 1 V   | 6 V   | 0 V     | 0.5 V  | 6.5 V   | 7 V     |
| 0.54.5 V       | 4.50.5 V | 0.5 V | 4.5 V | 5.5 V   | 0 V    | 5 V     | 5.5 V   |

| Abbreviation | Description                                        |  |  |  |
|--------------|----------------------------------------------------|--|--|--|
| ERR          | Fault value                                        |  |  |  |
| MAX          | Upper value of the analog output                   |  |  |  |
| MIN          | Lower value of the analog output                   |  |  |  |
| ASP          | Analog start point                                 |  |  |  |
| AEP          | Analog end point                                   |  |  |  |
| TOP          | Value of the output when the AEP or ASP is reached |  |  |  |
| BOT          | Value of the output when the ASP or AEP is reached |  |  |  |
| ur           | Underrun/underrange                                |  |  |  |
| or           | Overrun/overrange                                  |  |  |  |
| max          | Maximum process value                              |  |  |  |
| min.         | Minimum process value                              |  |  |  |

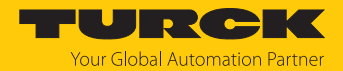

### 4.5.7 IO-Link mode

In order to operate in IO-Link mode, the device must be connected to an IO-Link master. When the port is configured in IO-Link mode, bidirectional IO-Link communication takes place between the IO-Link master and the device. To make this possible, the device is integrated via an IO-Link master at the control level. First the communication parameters are exchanged, and then the cyclic data exchange of process data (objects) starts.

#### 4.5.8 SIO mode (standard I/O mode)

In standard I/O mode no IO-Link communication takes place between the device and the master. The device only transfers the switching state of its binary outputs and can also be run via a fieldbus device or controller with digital PNP or NPN inputs. An IO-Link master is not required for operation.

The device parameters can be set via IO-Link and then operated at the digital inputs with the appropriate settings in SIO mode. Not all functions and properties of the device can be used in SIO mode.

#### 4.5.9 Auto detect function

When connected to an I/O module, the device detects the pre-defined switching output behavior (PNP/NPN) or the analog output characteristic. The auto detect function is activated by default.

#### 4.5.10 Signal gain

A signal gain can be set in order to detect a poorly reflecting target. The signal gain can be set to the following levels.

- Low gain
- Standard gain
- High gain

#### 4.5.11 Raw data filter (PT1 filter)

The raw data filter smooths the raw signal across a selectable time constant to improve capture performance. The set time constant has no effect on the measuring frequency. For example, the raw data filter **High** is suitable for turbulent surfaces. The filter is available in the following stages:

- Standard (200 ms)
- Low (25 ms)
- High (1000 ms)

#### 4.5.12 Foreground and background suppression

The foreground and background suppression blocks object signals (e.g. portcullises in tanks or permanently mounted obstructions in the detection area of the sensor) in the near or remote detection areas. The device continues to detect objects in the detection area, but they are not taken into account for signal evaluation (see [> 43]).

#### 4.5.13 Minimum and maximum signal intensity filters

The signal intensity filters suppress object signals that do not exceed a selected minimum signal intensity and do not fall below a maximum signal intensity. The device continues to detect objects in the detection area, but they are not taken into account for signal evaluation (see [> 43]).

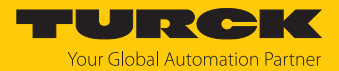

# 4.6 Technical accessories

| Figure                                                                                                    | Туре                      | Description                                                                                                    |
|----------------------------------------------------------------------------------------------------|---------------------------|----------------------------------------------------------------------------------------------------|
| 28 - 24<br>PI G G C I O XI<br>1 - 2 - 2 - 2 - 2 - 2 - 2 - 2 - 2 - 2 -                                                                                                    | TBEN-S2-4IOL              | Compact multiprotocol I/O module for<br>Ethernet, 4 IO-Link master channels,<br>4 universal digital PNP channels, 0.5 A,<br>channel diagnostics              |
| LED: USB-Mini<br>CH1 (C/Q)<br>CH2 (DI/DO)<br>Error<br>41<br>41<br>41<br>41<br>41<br>41<br>41<br>41<br>41<br>41<br>41<br>41<br>41                                                                                                    | USB-2-IOL-0002            | IO-Link adapter V1.1 with integrated USB interface                                                                                                    |
| 265<br>265<br>265<br>265<br>265<br>265<br>265<br>14<br>265<br>14<br>265<br>14<br>265<br>14<br>265<br>14<br>265<br>14<br>265<br>14<br>265<br>14<br>265<br>14<br>265<br>14<br>265<br>14<br>265<br>14<br>265<br>14<br>265<br>14<br>265<br>14<br>265<br>14<br>265<br>14<br>265<br>14<br>265<br>14<br>265<br>14<br>265<br>14<br>265<br>14<br>265<br>16<br>16<br>16<br>16<br>16<br>16<br>16<br>16<br>16<br>16 | WKC4.4T-2-<br>RSC4.4T/TXL | Connection cable, M12 female connector,<br>angled to M12 connector, straight, 4-pin,<br>cable length: 2 m, sheathing material: PUR,<br>black; cULus approval |
|                                                                                                    | WKC4.4T-2/TXL             | Connection cable, M12 female connector,<br>angled, 4-pin, cable length: 2 m, sheathing<br>material: PUR, black; cULus approval                               |

In addition to the above connection cables, Turck also offers other cable types for specific applications with the correct terminals for the device. More information on this is available from the Turck product database at www.turck.de/products in the Connectivity area.

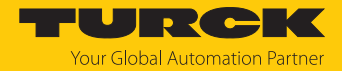

# 5 Installing

The lens curvature does not have to be taken into account for the installation. The sensor detects the surface of the medium nearest to the sensor and outputs the distance. Object reflections can be filtered out using the sensor parameters.

The sensors can be installed in any alignment according to application requirements. The radar wave propagates perpendicular to the surface of the radar lens with an opening angle of  $\pm 3^{\circ}$ . The display of the unit can be rotated by 180° (see parameter DiSr). The maximum tightening torque for fastening the sensors is 45 Nm.

Multiple radar sensors can be mounted directly next to each other without the risk of any mutual interaction between the devices.

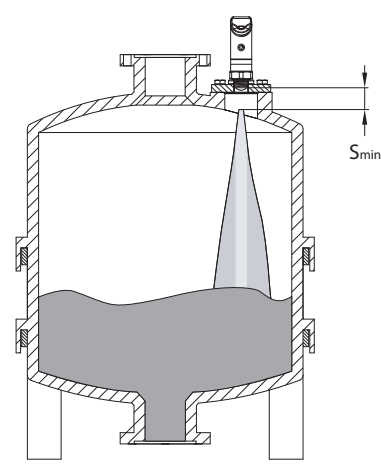

Fig. 14: Installing LRS510...

- Install the sensor at the intended mounting location. Observe blind zone s<sub>min</sub>, in which no object detection is possible.
- For optimum operation, install the sensor in such a way that no foreign objects are located in the detection range.
- Install the sensor so that the limits of the detection range are not located on a container wall.
- Use short connection pieces to ensure unhindered signal propagation in the short range (see range diagrams).
- To prevent any disturbance signals do not direct the filling stream of the media through the detection range of the sensor.

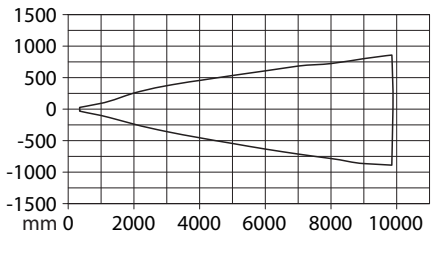

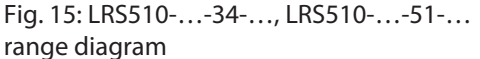

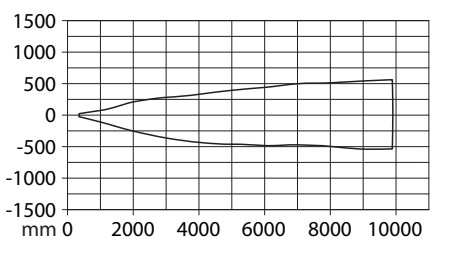

Fig. 16: LRS510-...-57-..., LRS510-...-69-... range diagram

Optional: Rotate the sensor head within the 340° range to align the connection to the I/O level as well as to ensure optimum operability and readability.

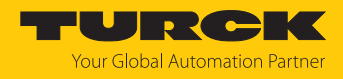

# 6 Connection

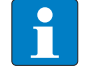

NOTE

The device must be provided with an SELV/PELV power supply compliant with a limited energy circuit in accordance with UL61010-1 3rd Edition (IEC/EN 61010-1).

- Connect the female connector of the connection cable to the male connector of the sensor.
- Connect the open end of the connection cable to the power supply and/or processing units.

# 6.1 Wiring diagrams

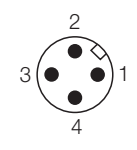

Fig. 17: LRS...LI2UPN pin layout

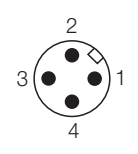

 1
 +

 2

 0ut 2: switch / analog

 4

 3

Fig. 18: LRS...LI2UPN wiring diagram

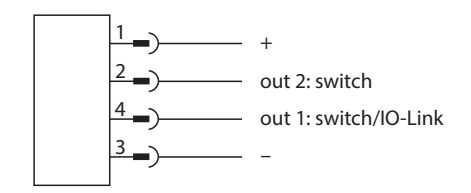

Fig. 19: LRS...2UPN... pin layout

Fig. 20: LRS...2UPN... wiring diagram

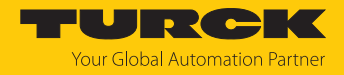

# 7 Commissioning

After connecting and switching on the power supply, the device is automatically ready for operation.

- 7.1 Selecting an operating mode
- 7.1.1 Selecting an operating mode via the display

The sensor is set by default to the Distance (DST) operating mode.

- Select the Distance (DST), Level (LVL) or Container volume (VOL) operating mode from the Extended Functions menu (EF) in the Set Mode SEMO (see [> 34]).
- To avoid fault signals, first enter the switching behavior via the OUT submenu and then the geometry data via the GEOM submenu.
- ⇒ Selecting a new operating mode will reset all parameters to their factory defaults.

### 7.1.2 Selecting an operating mode in IO-Link mode with TAS

- Connect the device to an IO-Link master.
- Use TAS to install the appropriate device ID via Change device ID:

| LO         | CAL I/O                    | <u>₽</u> ⊾ <u>⊾</u>                              |                       | 🖶   s             | ipecialist 🗸                    |                        |                               |
|------------|----------------------------|--------------------------------------------------|-----------------------|-------------------|---------------------------------|------------------------|-------------------------------|
| 8          | Port 1 - LRS510-10-69-LI2U | Read Write Ur                                    | nlink IO              | DD Print          | User role                       |                        |                               |
| $\odot$    | Port 2 - No device         | Identification                                   |                       |                   |                                 |                        |                               |
| $\odot$    | Port 3 - No device         | Identification                                   | ,                     | Vendor: Turc      |                                 |                        |                               |
| <b>(</b> ) | Port 4 - No device         | Parameters                                       |                       | Device: LRS       | 510-10-69-LI2UPN8-H             | 1141/EU                |                               |
|            |                            |                                                  | radar distance sensor |                   |                                 |                        |                               |
|            |                            | Diagnostics                                      |                       | V02.0200 / 2023-  | 11-22 © 2010-2023, Werner T     | urck GmbH & Co.KG      |                               |
|            |                            | J.                                               | Ch                    | ange device       | ID                              |                        |                               |
|            |                            | Observation                                      | This                  | s device supports | more than one device ID. You    | ı can choose which dev | rice ID you want to use.      |
|            |                            |                                                  | This                  | s changes the fun | ction and properties of the dev | vice.                  |                               |
|            |                            | Process data                                     | 10 0                  | Device ID         | Description                     | Product ID             | Supported product             |
|            |                            | Process data<br>structure<br>Change<br>device ID | 0                     | 524294            | radar level sensor              | 100012722              | LRS510-10-69-LI2UPN8-H1141    |
|            |                            |                                                  | ]                     |                   | radar level sensor              | 100012723              | LRS510-10-57-LI2UPN8-H1141    |
|            |                            |                                                  |                       |                   | radar level sensor              | 100012729              | LRS510-10-51-LI2UPN8-H1141    |
|            |                            |                                                  |                       |                   | radar level sensor              | 100012730              | LRS510-10-34-LI2UPN8-H1141    |
|            |                            | Radar monitor                                    |                       |                   | radar level sensor              | 100048852              | LRS510-10-69-LI2UPN8-H1141/EU |
|            |                            |                                                  |                       |                   | radar level sensor              | 100048853              | LRS510-10-51-LI2UPN8-H1141/EU |
|            |                            |                                                  | 0                     | 524297            | radar volume sensor             | 100012722              | LRS510-10-69-LI2UPN8-H1141    |
|            |                            | Active events                                    |                       |                   | radar volume sensor             | 100012723              | LRS510-10-57-LI2UPN8-H1141    |
|            |                            |                                                  |                       |                   | radar volume sensor             | 100012729              | LRS510-10-51-LI2UPN8-H1141    |
|            |                            | Event history                                    |                       |                   | radar volume sensor             | 100012730              | LRS510-10-34-LI2UPN8-H1141    |
|            |                            | 0                                                |                       |                   | radar volume sensor             | 100048852              | LRS510-10-69-LI2UPN8-H1141/EU |
|            |                            | Connections                                      |                       |                   | radar volume sensor             | 100048853              | LRS510-10-51-LI2UPN8-H1141/EU |
|            |                            |                                                  |                       |                   |                                 |                        |                               |
|            |                            |                                                  | SE                    | T DEVICE ID       |                                 |                        |                               |
|            |                            |                                                  |                       |                   |                                 |                        |                               |

- Confirm the changes with Change master: The selected device ID is written to the master port and written to the new device when a device is changed.
- Alternatively: Confirm the changes with **Reset master**: The selected device ID is set only in the device.

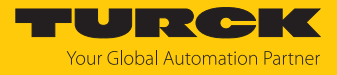

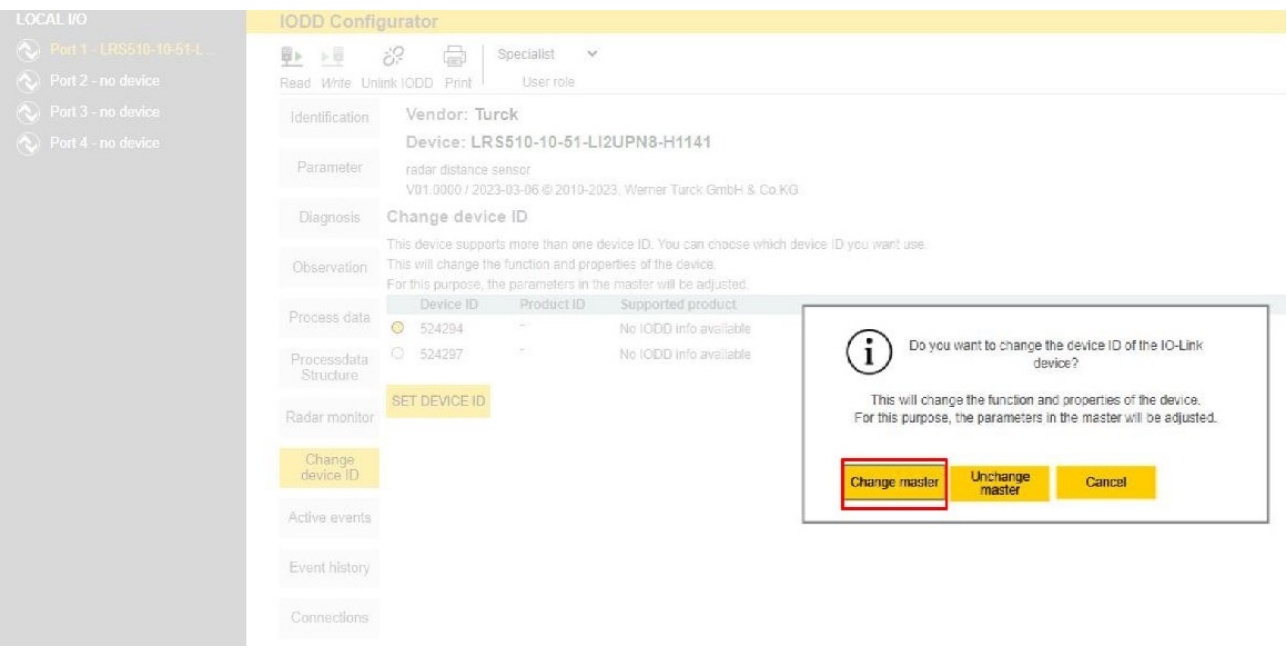

 After selecting a mode and a device ID, the appropriate IODD for the selected mode must be installed.

The following device IDs are used for the device-specific operating modes:

| Device type | Operating mode | Device ID |
|-------------|----------------|-----------|
| LI2UPN      | DST            | 524291    |
|             | LVL            | 524294    |
|             | VOL            | 524297    |
| 2UPN        | DST            | 524292    |
|             | LVL            | 524295    |
|             | VOL            | 524298    |
|             |                |           |

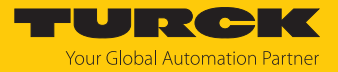

# 8 Operation

# 8.1 LEDs – operation

| LED | Display                                            | Meaning                                                                               |  |  |  |
|-----|----------------------------------------------------|---------------------------------------------------------------------------------------|--|--|--|
| PWR | Green                                              | Device is operational                                                                 |  |  |  |
|     | Flashes green                                      | IO-Link communication                                                                 |  |  |  |
| FLT | Red                                                | Error                                                                                 |  |  |  |
| DST | Green                                              | Distance between the sensor and the surface in selected unit                          |  |  |  |
| LVL | Green                                              | Level indicator in selected unit                                                      |  |  |  |
| VOL | Green                                              | Container volume in selected unit                                                     |  |  |  |
| SSI | Flashes yellow Signal strength $\leq 20 \%$ (1 Hz) |                                                                                       |  |  |  |
|     | Flashes yellow<br>(2 Hz)                           | Signal strength > 20 % $\leq$ 40 %                                                    |  |  |  |
|     | Flashes yellow<br>(4 Hz)                           | Signal strength > 40 % $\leq$ 60 %                                                    |  |  |  |
|     | Yellow                                             | Signal strength > 60 % $\leq$ 80 %                                                    |  |  |  |
|     | Green                                              | Signal strength > 80 %                                                                |  |  |  |
| PCT | Green                                              | Parameterization of the outputs selected via MDC2 (process data channel 2 in percent) |  |  |  |
| LOC | Yellow                                             | Device locked                                                                         |  |  |  |
|     | Flashes yellow                                     | "Lock/unlock" process active                                                          |  |  |  |
|     | Off                                                | Device unlocked                                                                       |  |  |  |
| I   | Yellow                                             | Switching output 1 active                                                             |  |  |  |
|     | Yellow                                             | Switching output 2 active                                                             |  |  |  |

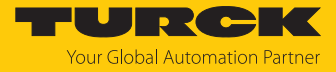

# 8.2 Display indications

| Display | Meaning                                                                                                    |
|---------|----------------------------------------------------------------------------------------------------|
|         | Sensor failure                                                                                                    |
| HW      | Internal hardware fault                                                                                                    |
| SC 1    | Short circuit at output 1                                                                                                    |
| SC 2    | Short circuit at output 2                                                                                                    |
| SC12    | Short circuit at both outputs                                                                                                    |
| WB 2    | Wire break at current output 2                                                                                                    |
| PArA    | Inconsistent tank geometry data                                                                                                    |
| VOLT    | Operating voltage outside the permissible range                                                                                                    |
| LOAD    | Load at the analog output outside the permissible range                                                                                                    |
| Oor+    | Value outside the measuring range<br>Distance (DST): Measured value $\geq$ 10.05 m<br>Level (LVL): Measured value $\geq$ 9.7 m<br>Volume (VOL): Maximum measured value exceeded. The measured value<br>depends on the selected tank geometry. |
| Oor-    | Value outside the measuring range<br>Distance (DST): Measured value $\leq 0.3$ m<br>Level (LVL): Measured value $\leq 0$ m<br>Volume (VOL): Measured value $\leq 0$ m <sup>3</sup>                                                            |
| Oor     | No measurement data available                                                                                                    |
| TEMP    | Device temperature outside the permissible range                                                                                                    |
| Err     | Unspecified error                                                                                                    |

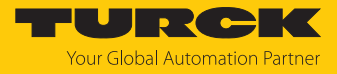

# 8.3 Process input data

| Byte                             | Bit 7                                             | Bit 6                                                                                                    | Bit 5                                                                                         | Bit 4                       | Bit 3        | Bit 2       | Bit 1     | Bit 0         |  |  |
|----------------------------------|---------------------------------------------------|----------------------------------------------------------------------------------------------------|-----------------------------------------------------------------------------------------------|-----------------------------|--------------|-------------|-----------|---------------|--|--|
| 03 Channel 1 (MDC1):             |                                                   |                                                                                                    |                                                                                               |                             |              |             |           |               |  |  |
|                                  | Measured value in m (in Distance mode)            |                                                                                                    |                                                                                               |                             |              |             |           |               |  |  |
|                                  | Measured value in m (in Level mode)               |                                                                                                    |                                                                                               |                             |              |             |           |               |  |  |
|                                  | Measured value in m <sup>3</sup> (in Volume mode) |                                                                                                    |                                                                                               |                             |              |             |           |               |  |  |
| 47                               | .7 Channel 2 (MDC2):                              |                                                                                                    |                                                                                               |                             |              |             |           |               |  |  |
|                                  |                                                   | Measured                                                                                                    | value in pe                                                                                   | rcent (in Di                | stance, Leve | el and Volu | me modes) |               |  |  |
| 8                                |                                                   |                                                                                                    | Si                                                                                            | gnal streng                 | th           |             |           | Tank<br>empty |  |  |
| 9                                | Tank full                                         | Outside<br>the min.<br>measure-<br>ment<br>range                                                                                                    | Outside<br>the max.<br>measure-<br>ment<br>range                                              | No meas-<br>urement<br>data | SSC2.2       | SSC2.1      | SSC1.2    | SSC1.1        |  |  |
| Bit                              |                                                   | Meaning                                                                                                    |                                                                                               |                             |              |             |           |               |  |  |
| SSC1.1                           |                                                   | Switching<br>Distance                                                                                                    | Switching signal output 1 channel 1:<br>Distance in m, level in m or volume in m <sup>3</sup> |                             |              |             |           |               |  |  |
| SSC1.2                           | 2                                                 | Switching signal output 2 channel 1:<br>Distance in m, level in m or volume in m <sup>3</sup>                                                                                                    |                                                                                               |                             |              |             |           |               |  |  |
| SSC2.1                           |                                                   | Switching signal output 1 channel 2:<br>Distance, level or volume in percent                                                                                                    |                                                                                               |                             |              |             |           |               |  |  |
| SSC2.2                           | 2                                                 | Switching signal output 2 channel 2:<br>Distance, level or volume in percent                                                                                                    |                                                                                               |                             |              |             |           |               |  |  |
| No measurement<br>data           |                                                   | No measurement data available                                                                                                    |                                                                                               |                             |              |             |           |               |  |  |
| Out of<br>measuring range<br>+   |                                                   | Value outside the measuring range<br>Distance (DST): Measured value ≥ 10.05 m<br>Level (LVL): Measured value ≥ 9.7 m<br>Volume (VOL): Maximum measured value exceeded. The measured value<br>depends on the selected tank geometry. |                                                                                               |                             |              |             |           |               |  |  |
| Outside the<br>measuring range - |                                                   | Value outside the measuring range<br>- Distance (DST): Measured value $\leq 0.3$ m<br>Level (LVL): Measured value $\leq 0$ m<br>Volume (VOL): Measured value $\leq 0$ m <sup>3</sup>                                                |                                                                                               |                             |              |             |           |               |  |  |
| Tank f                           | ull                                               | Highest level reached, depending on the selected tank geometry                                                                                                    |                                                                                               |                             |              |             |           |               |  |  |
| Tank e                           | empty                                             | The lowest level has been reached, depending on the selected tank geometry                                                                                                    |                                                                                               |                             |              |             |           |               |  |  |
| Signal                           | strength                                          | in 5 % increments                                                                                                    |                                                                                               |                             |              |             |           |               |  |  |

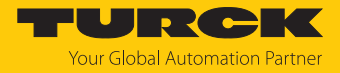

# 9 Setting and parameterization

# 9.1 Settable functions and features

Setting options via touchpads and IO-Link interface

The following functions and properties can be set and used both in standard I/O mode as well as in IO-Link mode:

- Locking/unlocking the device
- Set the switching outputs via Single Point Mode, Two Point Mode or Window Mode
- Analog output can be freely scaled to the measuring range
- Advanced settings:
  - Reset to presettings
  - Reset to factory settings
  - Measured variable and unit
  - Container geometry
  - Minimum and maximum value memory
  - Display color and behavior
  - Password setting
- Operating hours counter including warning limits
- Output configuration OUT1/2: PNP/NPN, auto detection on/off

### Other setting options via IO-Link

The following additional functions and properties can be set and used via the IO-Link interface:

- Setting display units for IO-Link mode: metric, imperial
- Lock data storage on IO-Link master
- Fully lock user interface (display and touchpads locked)
- Lock parameters (parameters are displayed but cannot be changed)
- Switching cycle counter

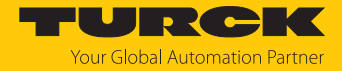

# 9.2 Setting parameter values via touchpads

Turck standard menu

- Unlock the device when [MODE] or [SET] is touched, a red running light appears and the LOC LED is lit.
- Touch [MODE] or [SET] until the required parameter is displayed.
- Touch [ENTER] to select a parameter.
- Changing the displayed value: Touch [SET] for 3 s until the display is no longer flashing. Or: Touch [MODE] to return to the parameter selection.
- Increase or decrease the value gradually via [MODE] or [SET]. Certain values can be continuously changed by holding down [MODE] or [SET].
- Touch [ENTER] to save the modified value. The saved value flashes twice.

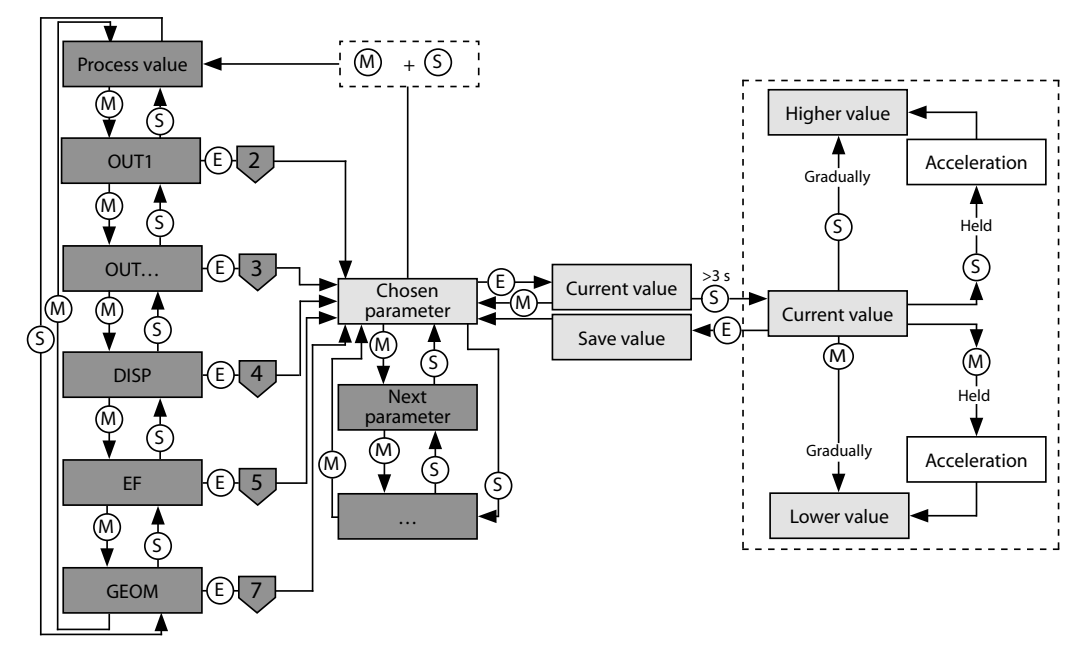

Fig. 21: Setting parameter values

### 9.3 Unlocking the device

- Touch [ENTER] for 3 s until all green bars are flashing on the display.
- Swipe [MODE], [ENTER], [SET] in succession: Two red flashing bars appear when each touchpad is touched. Once the two red bars have turned green, move onto the next touchpad without removing your finger from the touchscreen.
- Release the touchpads when six green bars are flashing on the display.
- $\Rightarrow$  LOC LED goes off.
- ⇒ uLoc appears in the display and then disappears.

### 9.4 Locking the device

- Touch [MODE] and [SET] simultaneously for 3 s.
- ⇒ When the LOC LED flashes, Loc will appear on the display and then go out.
- $\Rightarrow$  LOC LED is yellow.

The sensor is automatically locked if the touchpads of the device are not actuated for 1 min.

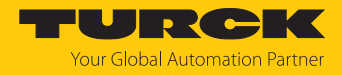

# 9.5 Protecting the sensor with a password

- Select PASS in the EF menu.
- Change values via [SET].
- Use [MODE] to navigate between the four digits of the password.
- Use [ENTER] to store the new password.

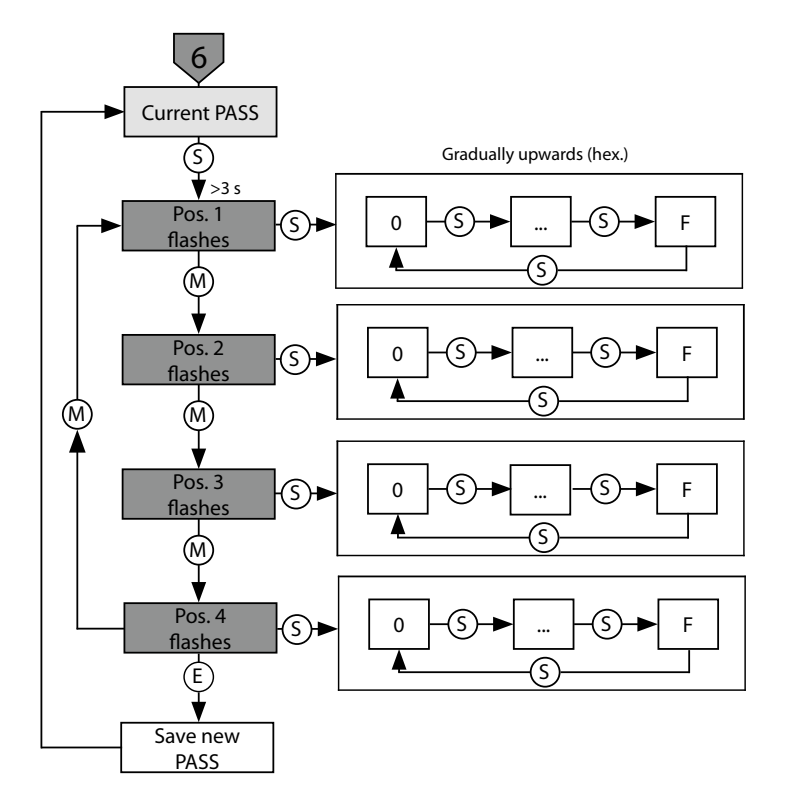

Fig. 22: Password setting

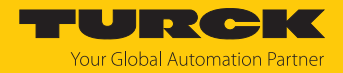

# 9.6 Setting via touchpads — standard menu guidance

Use the [MODE] or [SET] touchpads to navigate through the main menu, as well as the OUT... submenus, the EF extended functions menu, the DISP display menu or the GEOM geometry menu. Press [ENTER] to select the respective submenu. Touching [MODE] and [SET] at the same time will cancel the parameter assignment. The device returns to the standard display.

Default values are shown in **bold**.

### 9.6.1 Main menu

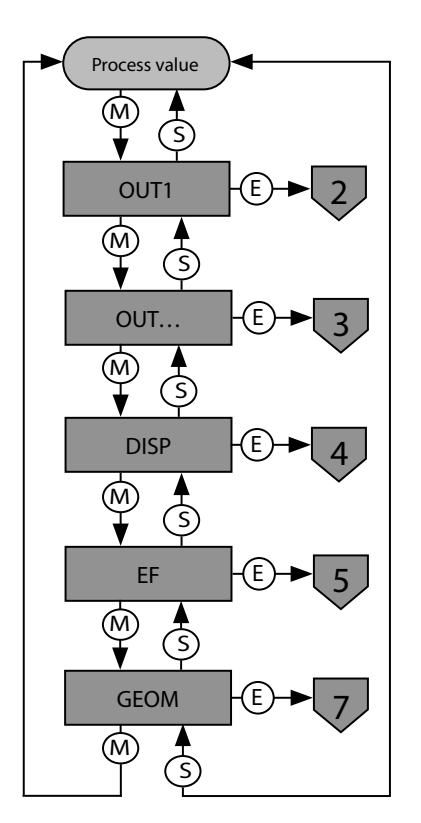

Fig. 23: Main menu

Parameters in the main menu

|      | Explanation                | Function                                                                                                    |
|------|----------------------------|----------------------------------------------------------------------------------------------------|
| OUT1 | Output 1 submenu           | Switching output 1 setting options                                                                                    |
| OUT  | Output submenu             | Setting options for additional outputs                                                                                |
| DISP | Display submenu            | Refer to the "Parameters in the DISP submenu" table for additional setting options                                    |
| EF   | Extended Functions submenu | For additional setting options see the "Parameters in the EF submenu" table                                           |
| GEOM | Geometry submenu           | Additional setting options for Level (LVL) and Container volume (VOL); see the "Parameters in the GEOM submenu" table |

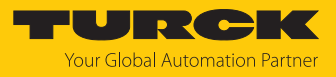

#### 9.6.2 OUT... submenu (outputs)

Setting

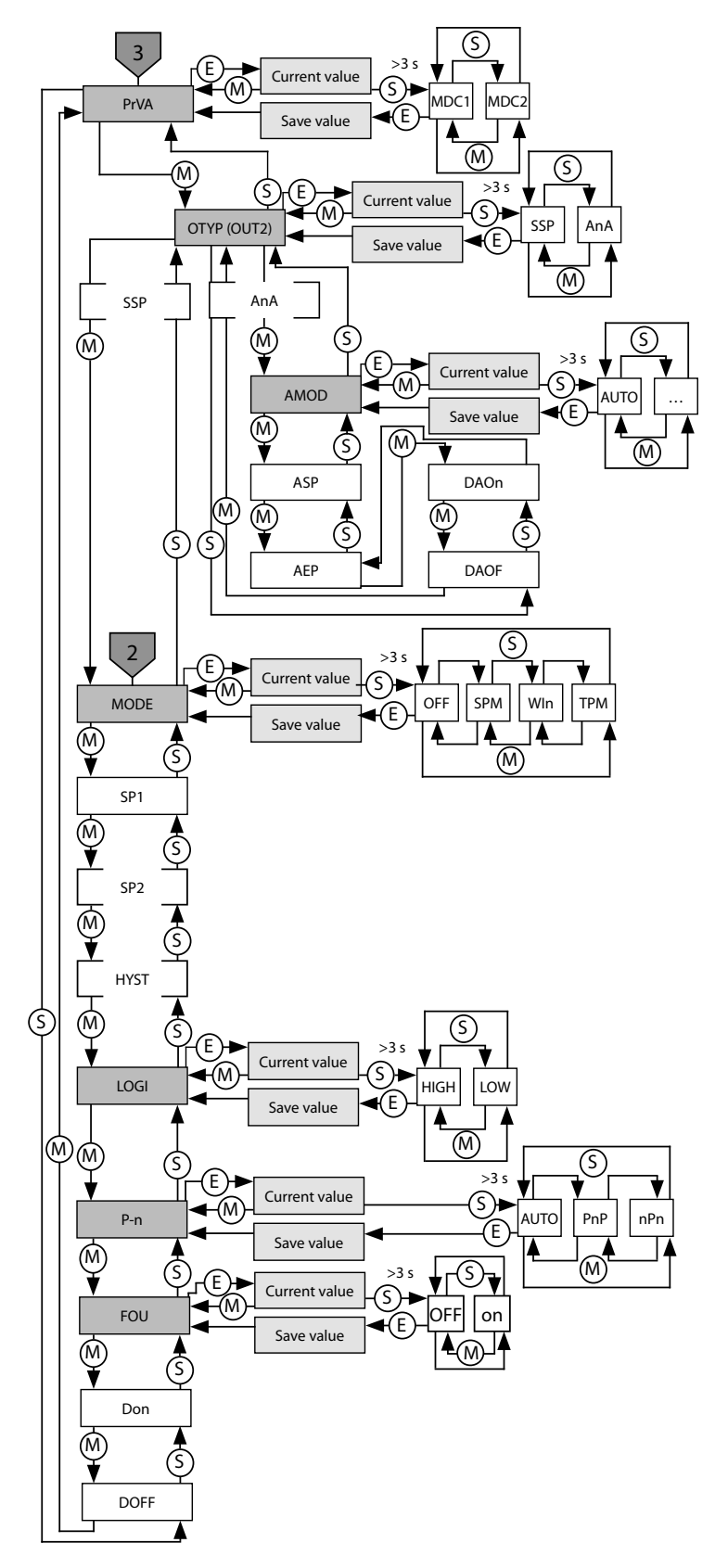

Fig. 24: Outputs submenu (OUT...)

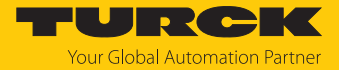

Parameters in the outputs submenu (OUT...)

|      | Explanation                                                         | Options | Function                                                                                                    |
|------|---------------------------------------------------------------------|---------|----------------------------------------------------------------------------------------------------|
| PrVA | Process data channel                                                | MDC1    | Activation and parameterization of the outputs via process data<br>channel 1 (MDC1) in the selected unit depending on the operat-<br>ing mode set<br>Assignment of process input data: channel $1 = SSC 1.1$ ,<br>channel $2 = SSC 1.2$ |
|      |                                                                     | MDC2    | Activation and parameterization of the outputs via process data<br>channel 2 (MDC2) in percent depending on the set tank geo-<br>metry<br>Assignment of process input data: channel 1 = SSC 2.1,<br>channel 2 = SSC 2.2                 |
| ΟΤΥΡ | Output Type (OUT2)                                                  | SSP     | Switching output Smart Sensor Profile                                                                                                    |
|      |                                                                     | AnA     | Analog output                                                                                                    |
| MODE |                                                                     | OFF     |                                                                                                    |
|      |                                                                     | SPM     | Single point mode                                                                                                    |
|      |                                                                     | WIn     | Window mode (window function)                                                                                                    |
|      |                                                                     | ТРМ     | Two point mode                                                                                                    |
| SP1  | Limit value 1                                                       |         | SPM: Limit value at which the switching output changes its<br>switching state<br><b>Default values:</b><br>DST: 5 m<br>LVL: 4.825 m<br>VOL: 1000 m <sup>3</sup>                                                                         |
| SP2  | Limit value 2                                                       |         | TPM: Lower limit value at which the switching output changes<br>its switching state as the measured value falls<br><b>Default values:</b><br>DST: 2.5 m<br>LVL: 2.415 m<br>VOL: 500 m <sup>3</sup>                                      |
| HYST | Hysteresis                                                          |         | Default values:<br>DST: 0.05 m<br>LVL: 0.05 m<br>VOL: 0.002 m <sup>3</sup><br>The minimum hysteresis is 50 mm.<br>The maximum hysteresis comprises the complete value range<br>of the sensor.                                           |
| LOGI | Invert switching logic                                              | HIGH    | 0 → 1                                                                                                    |
|      |                                                                     | LOW     | 1 → 0                                                                                                    |
| P-n  | Behavior of the switching                                           | AUTO    | Auto detection (NPN/PNP)                                                                                                    |
|      | output                                                              | PnP     | N switching                                                                                                    |
|      |                                                                     | nPn     | P switching                                                                                                    |
| FOU  | Behavior in the event of a fault (e.g. wire break or short circuit) | On      | Switching output: Output activated in the event of a fault<br>Analog output: Error value depending on the analog signal and<br>the set function at output 2 (OUT2)                                                                      |
|      |                                                                     | OFF     | Switching output: Output deactivated in the event of a fault<br>Analog output: Error value depending on the analog signal and<br>the set function at output 2 (OUT2)                                                                    |

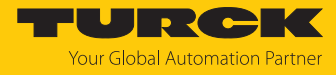

|      | Explanation                                                  | Options | Function                                                                                                    |
|------|--------------------------------------------------------------|---------|----------------------------------------------------------------------------------------------------|
| DOFF | Switch-off delay for<br>switching output                     |         | 060 s in increments of 0.1 s Default: 0 (delay time not active)                                                                                                    |
| Don  | Switch-on delay of the switching output                      |         | 060 s in increments of 0.1 s<br><b>Default: 0 (delay time not active</b> )                                                                                                    |
| AMOD | Analog output (OUT2)                                         | AUTO    | Automatic detection (420 mA/010 V)                                                                                                    |
|      |                                                              | 4–20    | 420 mA                                                                                                    |
|      |                                                              | 0–20    | 020 mA                                                                                                    |
|      |                                                              | 20–4    | 204 mA                                                                                                    |
|      |                                                              | 20–0    | 200 mA                                                                                                    |
|      |                                                              | 0–10    | 010 V                                                                                                    |
|      |                                                              | 0–5     | 05 V                                                                                                    |
|      |                                                              | 1–6     | 16 V                                                                                                    |
|      |                                                              | 10–0    | 100 V                                                                                                    |
|      |                                                              | 5–0     | 50 V                                                                                                    |
|      |                                                              | 6–1     | 61 V                                                                                                    |
|      |                                                              | 0545    | 0.54.5 V                                                                                                    |
| ASP  | Start point of the analog<br>signal                          |         | Measured value at which the analog output signal has its start<br>point<br><b>Default values:</b><br>DST: 0.35 m<br>LVL: 0 m<br>VOL: 0 m <sup>3</sup>                                                                     |
| AEP  | End point of the analog<br>signal                            |         | Measured value at which the analog output signal has its end<br>point<br><b>Default values:</b><br>DST: 10 m<br>LVL: 9.7 m<br>VOL: 0 m <sup>3</sup> (the maximum measured value depends on the<br>selected tank geometry) |
| DAOn | Switch-on delay of the<br>analog output for fault<br>output  |         | 060 s in increments of 0.1 s<br>Default: 0 (delay time not active)                                                                                                    |
| DAOF | Switch-off delay of the<br>analog output for fault<br>output |         | 060 s in increments of 0.1 s<br>Default: 0 (delay time not active)                                                                                                    |

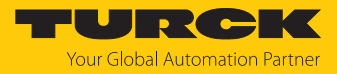

### 9.6.3 DISP submenu (display)

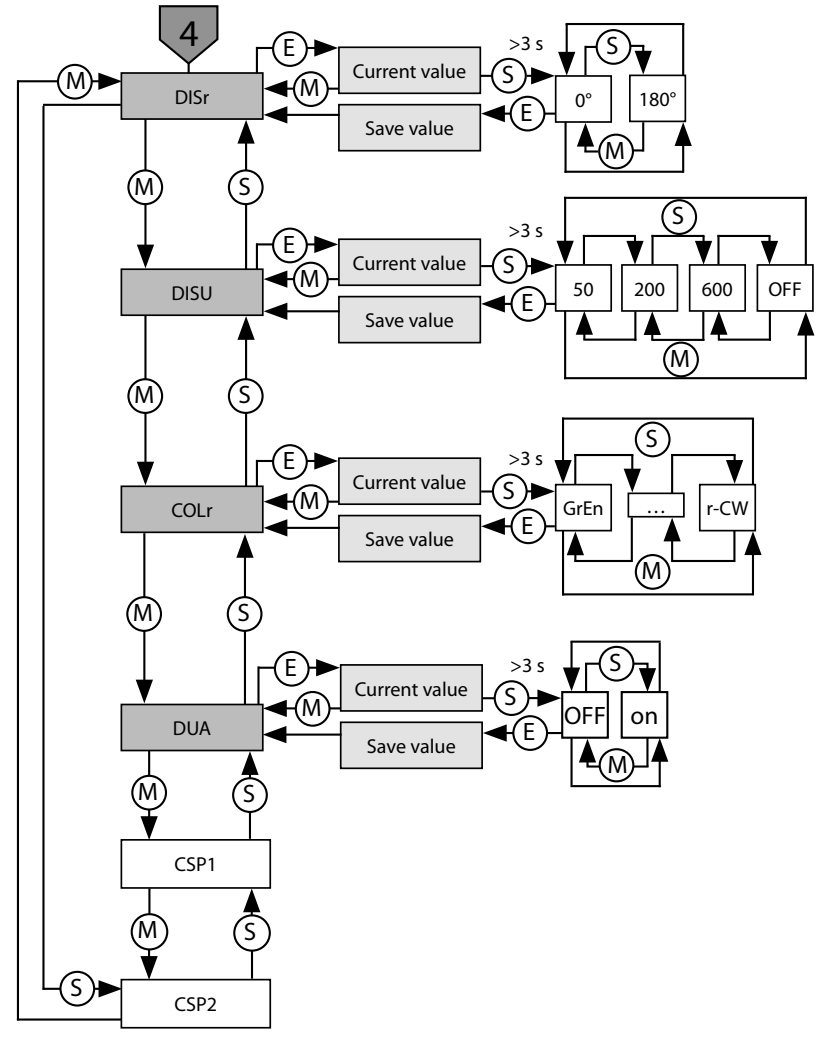

Fig. 25: Display submenu (DISP)

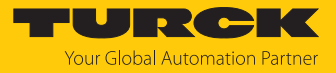

### Parameters in the Display (DISP) submenu

|      | Explanation                      | Options   | Function                                                                                                    |  |
|------|----------------------------------|-----------|----------------------------------------------------------------------------------------------------|--|
| DISr | Display orientation              | <b>0°</b> | Display rotated by 0°                                                                                                    |  |
|      |                                  | 180°      | Display rotated by 180°                                                                                                    |  |
| DISU | Display update                   | 50        | 50-ms update time                                                                                                    |  |
|      |                                  | 200       | 200-ms update time                                                                                                    |  |
|      |                                  | 600       | 600-ms update time                                                                                                    |  |
|      |                                  | OFF       | Display update deactivated                                                                                                    |  |
| COLr | Display color                    | GrEn      | Always green                                                                                                    |  |
|      |                                  | rED       | Always red                                                                                                    |  |
|      |                                  | G1oU      | Green if OUT1 is switched, otherwise red                                                                                          |  |
|      |                                  | r1oU      | Red if OUT1 is switched, otherwise green                                                                                          |  |
|      |                                  | G2oU      | Green if OUT2 is switched, otherwise red                                                                                          |  |
|      |                                  | r2oU      | Red if OUT2 is switched, otherwise green                                                                                          |  |
|      |                                  | G-CW      | Green if the measured value is between the switching points CSP1 and CSP2                                                         |  |
|      |                                  | r-CW      | Red if the measured value is between the switching points CSP1 and CSP2                                                           |  |
| DUA  | Display                          | OFF       | Display of measured value                                                                                                    |  |
|      |                                  | On        | Alternating display of measured value and unit                                                                                    |  |
| CSP1 | Virtual upper<br>switching point |           | Upper switching point at which the display changes color<br>(if display color G-CW or r-CW is selected)<br><b>Default: 9.95 m</b> |  |
| CSP2 | Virtual lower<br>switching point |           | Lower switching point at which the display changes color<br>(if display color G-CW or r-CW is selected)<br><b>Default: 10 m</b>   |  |

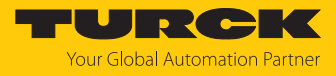

### 9.6.4 EF (Extended Functions) submenu

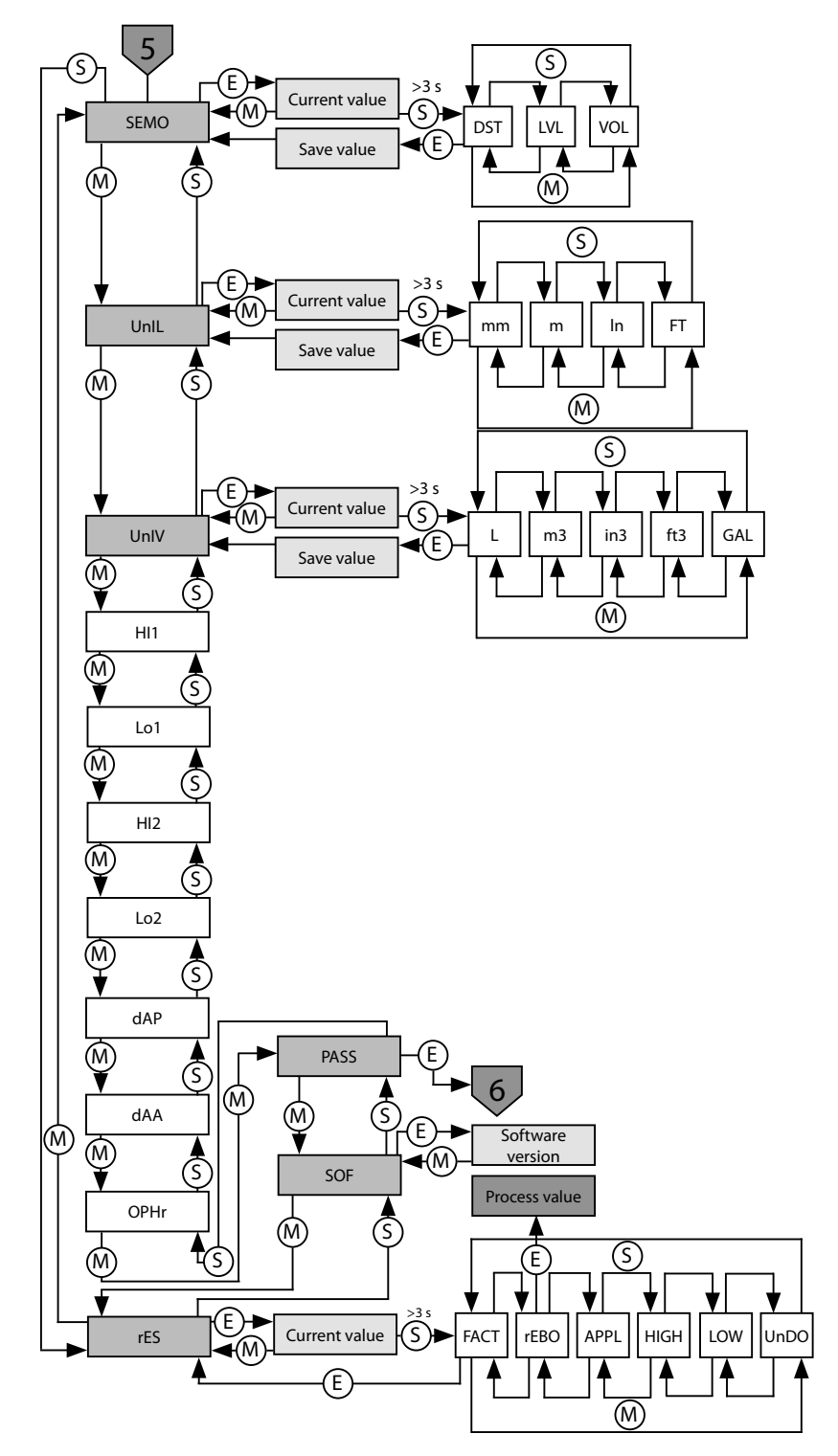

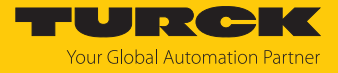

### Parameters in the Extended Functions (EF) submenu

|      | Explanation                     | Options               | Function                                                                                                    |
|------|---------------------------------|-----------------------|----------------------------------------------------------------------------------------------------|
| SEMO | Set mode                        | DST                   | Distance mode                                                                                                    |
|      |                                 | LVL                   | Level mode                                                                                                    |
|      |                                 | VOL                   | Volume mode                                                                                                    |
| UnIL | Unit of length                  | mm                    | Millimeters                                                                                                    |
|      |                                 | m                     | Meters                                                                                                    |
|      |                                 | ln                    | Inches                                                                                                    |
|      |                                 | FT                    | Feet                                                                                                    |
| UnIV | Unit of volume (VOL)            | L                     | Liters                                                                                                    |
|      |                                 | <b>m</b> <sup>3</sup> | Cubic meters                                                                                                    |
|      |                                 | in³                   | Cubic inches                                                                                                    |
|      |                                 | ft³                   | Cubic feet                                                                                                    |
|      |                                 | GAL                   | Gallons                                                                                                    |
| н    | Maximum value memory            |                       | The highest fill level is stored and displayed.                                                                           |
| Lo   | Minimum value memory            |                       | The lowest fill level is stored and displayed.                                                                            |
| dAP  | Damping of the switching output |                       | Filter for momentary or high frequency measurement peaks:<br>08 s in increments of 0.01 s<br>Default: 0 (filter disabled) |
| dAA  | Damping of the analog<br>output |                       | Filter for momentary or high frequency measurement peaks:<br>08 s in increments of 0.01 s<br>Default: 0 (filter disabled) |
| OPHr | Operating hours counter         |                       | Display of operating hours in years (y), days (d) and hours (h)                                                           |
| PASS | Password                        |                       | Define password and activate password protection                                                                          |
|      |                                 | 0000                  | No password                                                                                                    |
| SOF  | Software version                |                       | Display the firmware version                                                                                              |
| rES  | Reset                           | FACT                  | Reset the parameters to factory settings                                                                                  |
|      |                                 | rEBO                  | Restart the device (warm start)                                                                                           |
|      |                                 | APPL                  | Reset application-specific data                                                                                           |
|      |                                 | HIGH                  | Reset the maximum value memory:<br>The highest fill level is deleted.                                                     |
|      |                                 | LOW                   | Reset the minimum value memory:<br>The lowest fill level is deleted.                                                      |
|      |                                 | UnDO                  | Reset the parameters to the previous settings (last device start)                                                         |
|      |                                 |                       |                                                                                                    |

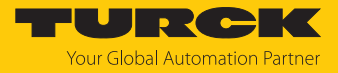

### 9.6.5 GEOM submenu (geometry)

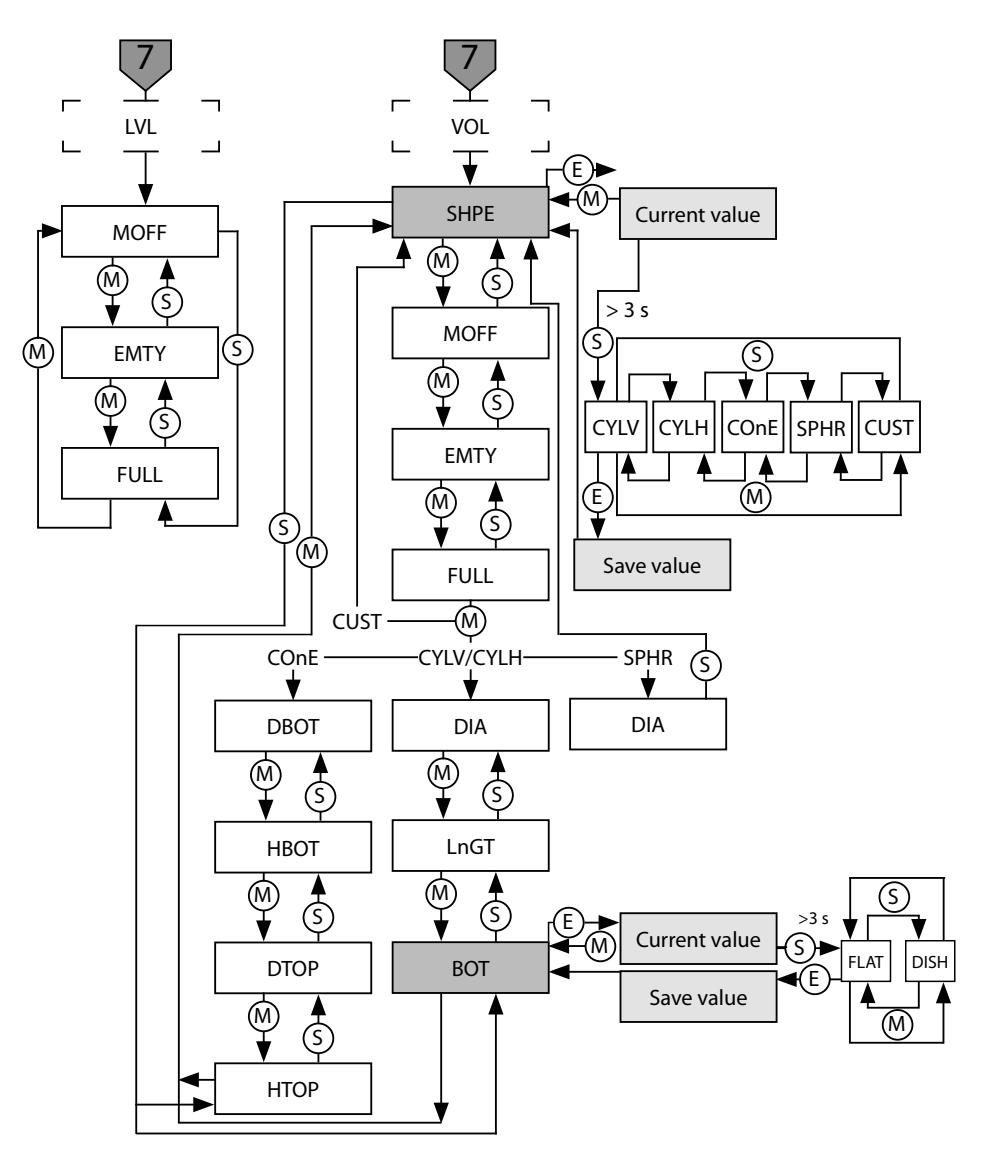

Fig. 26: Geometry submenu (GEOM)

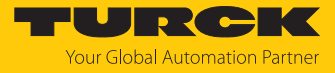

|      | Explanation                                    | Options | Function                                                                                                    |
|------|------------------------------------------------|---------|----------------------------------------------------------------------------------------------------|
| SHPE | Container shape                                | CYLV    | Vertical cylinder                                                                                               |
|      |                                                | CYLH    | Horizontal cylinder                                                                                             |
|      |                                                | COnE    | Conical container                                                                                               |
|      |                                                | SPHr    | Spherical container                                                                                             |
|      |                                                | CUST    | Customized                                                                                                    |
| MOFF | Sensor position                                |         | Mounting offset of the sensor (threaded end to container bottom)                                                |
| EMTY | Lowest level                                   |         | Measured from the bottom of the container                                                                       |
| FULL | Highest level                                  |         | Measured from the bottom of the container                                                                       |
| DIA  | Container diameter<br>(CYLV, CYLH, SPHR)       |         | Diameter of cylindrical and spherical containers;<br>DIA must be $\geq$ FULL for CYLH and SPHr.                 |
| LnGT | Container length<br>(CYLV, CYLH)               |         | Total length of cylindrical containers; in the case of CYLV, LnGT must be $\geq$ FULL.                          |
| BOT  | Container bottom type                          | FLAT    | Flat bottom                                                                                                    |
|      | (CYLV, CYLH)                                   | DISH    | Two dish-shaped (convex bottoms at both ends)                                                                   |
| DBOT | Diameter at the bottom<br>edge of cone (COnE)  |         | Lower diameter of conical containers                                                                            |
| НВОТ | Bottom edge of cone<br>(COnE)                  |         | Position and height of bottom diameter of conical containers<br>(= length of cylindrical section at the bottom) |
| DTOP | Diameter of the top edge<br>of the cone (COnE) |         | Upper diameter of the conical containers                                                                        |
| НТОР | Top edge of cone (COnE)                        |         | Position and height of the upper diameter of conical containers (HTOP > HBOT)                                   |

# 9.6.6 Default values for container shapes

| Parameter | CYLV    | CYLH    | COnE                 | SPHr    |
|-----------|---------|---------|----------------------|---------|
| MOFF      | 10 m    | 1.478 m | 10 m                 | 1.478 m |
| EMTY      | 0 m     | 0 m     | 0 m                  | 0 m     |
| FULL      | 9.65 m  | 1.128 m | 9.65 m               | 1.128 m |
| DIA       | 1.128 m | 1.128 m | -                    | 1.128 m |
| LnGT      | 9.65 m  | 9.65 m  | -                    | -       |
| BOT       | FLAT    | FLAT    | -                    | -       |
| DBOT      | -       | -       | 1.128 m              | -       |
| НВОТ      | -       | -       | -                    | -       |
| DTOP      | -       | -       | 2.256 m <sup>2</sup> | -       |
| НТОР      | -       | -       | -                    | -       |

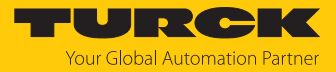

### 9.6.7 Container shapes

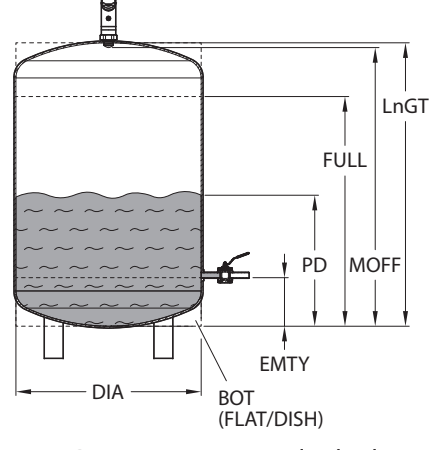

Fig. 27: Parameters – vertical cylinder

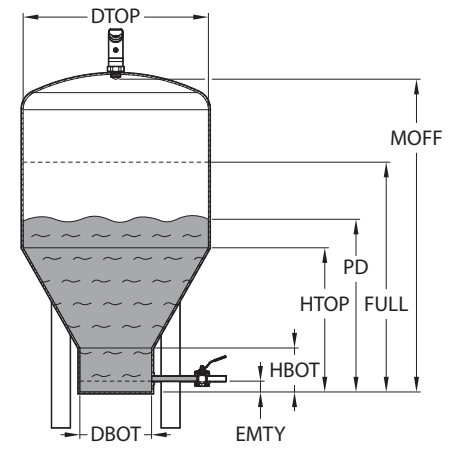

Fig. 29: Parameters – conical container

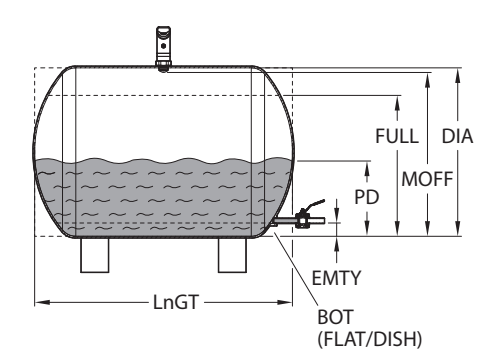

Fig. 28: Parameters – horizontal cylinder

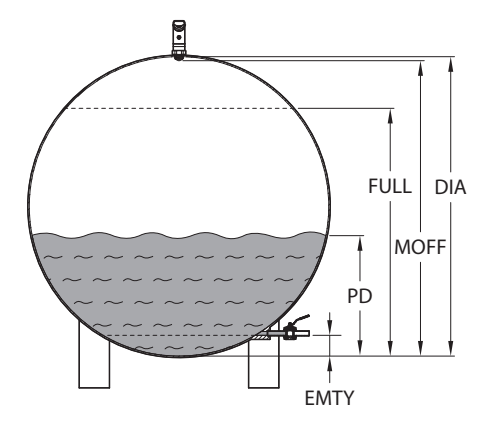

Fig. 30: Parameters – spherical container

### 9.7 Setting via IO-Link

The device can be parameterized within the technical specifications (see data sheet) via the IO-Link communication interface – both offline, e.g. with the configuration tool as well as also online via the controller. An overview of the different functions and properties that can be set and used for IO-Link or SIO mode can be found in the chapter "Setting" and in the IO-Link parameter manual of the device. Detailed instructions on the parameterization of devices via the IO-Link interface are provided in the IO-Link commissioning manual.

All the parameters can be changed in IO-Link mode via the controller during commissioning as well as during operation. In SIO mode the device operates according to the last setting made in IO-Link mode.

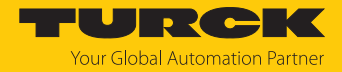

# 9.8 Setting and visualizing with the Turck Radar Monitor

The device can be configured and tested with TAS (Turck Automation Suite) or via the integrated web server of a Turck IO-Link master (e.g. TBEN-S2-4IOL). The IODD can be read in via TAS or the web server, such that all parameters of the IODD can be accessed.

An overview of the IO-Link parameters and descriptions can be found via the **IODDfinder**. The Turck Radar Monitor is also available for visualizing process data.

A Turck IO-Link master is required to access the sensor parameters and the Turck Radar Monitor. The following table shows the firmware version of the IO-Link master that is required to use the Turck Radar Monitor:

| IO-Link master | Firmware state |
|----------------|----------------|
| FEN20-4IOL     | V1.1.0.0       |
| TBEN-L4/5-8IOL | V3.3.0.0       |
| TBEN-LL-8IOL   | V1.1.0.0       |
| TBEN-S2-4IOL   | V3.4.0.0       |

Refer to the instructions for use of the relevant device for information on the Turck IO-Link masters.

- Connect the IO-Link master to the power supply.
- Connect the IO-Link master to a PC via the Ethernet interface.
- Connect the radar sensor to an IO-Link port of the IO-Link master.

#### 9.8.1 IO-Link master — opening the web server

To open the web server of the IO-Link master, enter the IP address in the address bar of a web browser (default: http://192.168.1.254).

A login is required on the IO-Link master in order to edit settings via the web server and to call up the Turck Radar Sensor.

- Enter the password in the Login field on the start page of the web server. The default password is "password".
- Click Login.

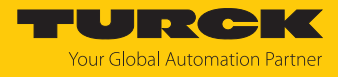

### 9.8.2 Reading in IODD in the web server

- Set the input port of the IO-Link master as an IO-Link port.
- Open the IODD Configurator tab in the web server.

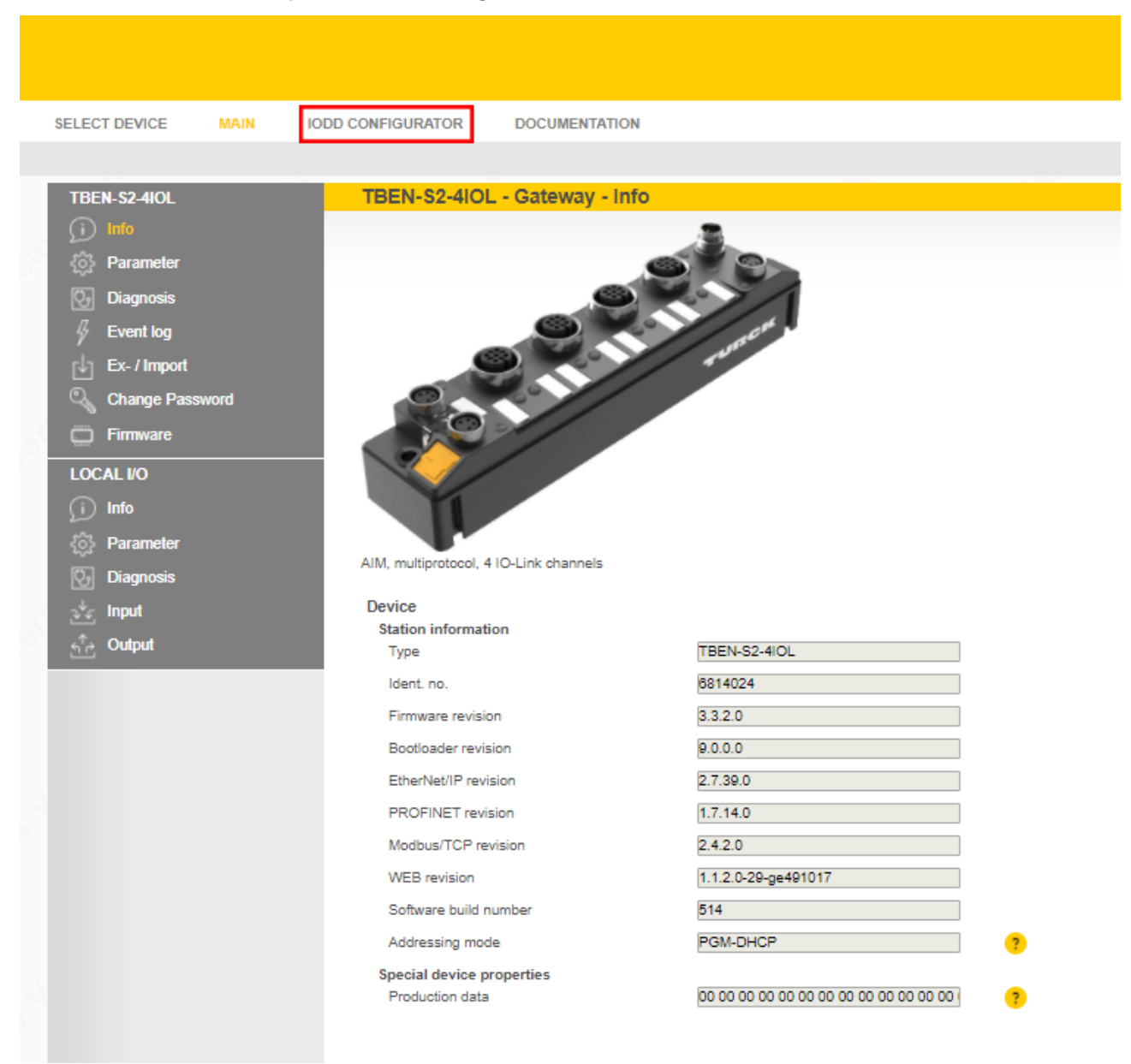

Fig. 31: Web server - IODD Configurator

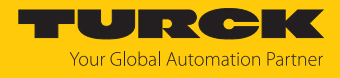

| LOCALI/O                                                                | IODD Configurator                                                                                                    |
|-------------------------------------------------------------------------|----------------------------------------------------------------------------------------------------|
| <ul> <li>Port 1 - LRS510-10-51-L</li> <li>Port 2 - no device</li> </ul> | Image: Specialist with the load IODD     Image: Specialist with the load IODD     Specialist with the load IODD                                                                                           |
| <ul> <li>Port 3 - no device</li> <li>Port 4 - no device</li> </ul>      | Identification     Vendor: Generic       Device: Generic device       Process data     Minimal IODD for generic device       V01.0000 / 2020-05-28       Active events     Generic IODD loaded       Info |
|                                                                         | Event history     Vendor Name     Turck     ?       Vendor Text     www.turck.com     ?       Product Name     LRS510-10-51-LI2UPN8-H1141     ?                                                           |
|                                                                         | Product ID     100012729     ?       Product Text     radar level sensor     ?       Serial Number     0428245800000071     ?                                                                             |
|                                                                         | Hardware Revision     4282458     ?       Firmware Revision     1.0.0.0     ?       Application-specific Tag     ***     ?                                                                                |
|                                                                         | Direct parameters 1: Process Data Input Length Direct parameters 1: Process Data Output Length Direct parameters 1: Vendor ID 013d                                                                        |
|                                                                         | Direct parameters 1: Device ID 00080003 Direct parameters 1: IO-Link Version ID 11 Direct parameters 1: Master Cycle Time 10                                                                              |
|                                                                         | Direct parameters 1: Min Cycle Time Of Direct parameters 1: M-Sequence Capability 1d                                                                                                    |

• Load the specific device IODD in the web server via Load IODD.

Fig. 32: Loading IODD

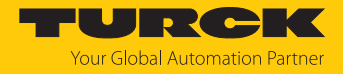

#### 9.8.3 Turck Radar Monitor — overview

The Turck Radar Monitor makes it possible to visualize the process data and filter signals. The display consists of:

- FFT diagram and envelope curve
- Object detection
- ► To launch the Turck Radar Monitor, choose Radar monitor.

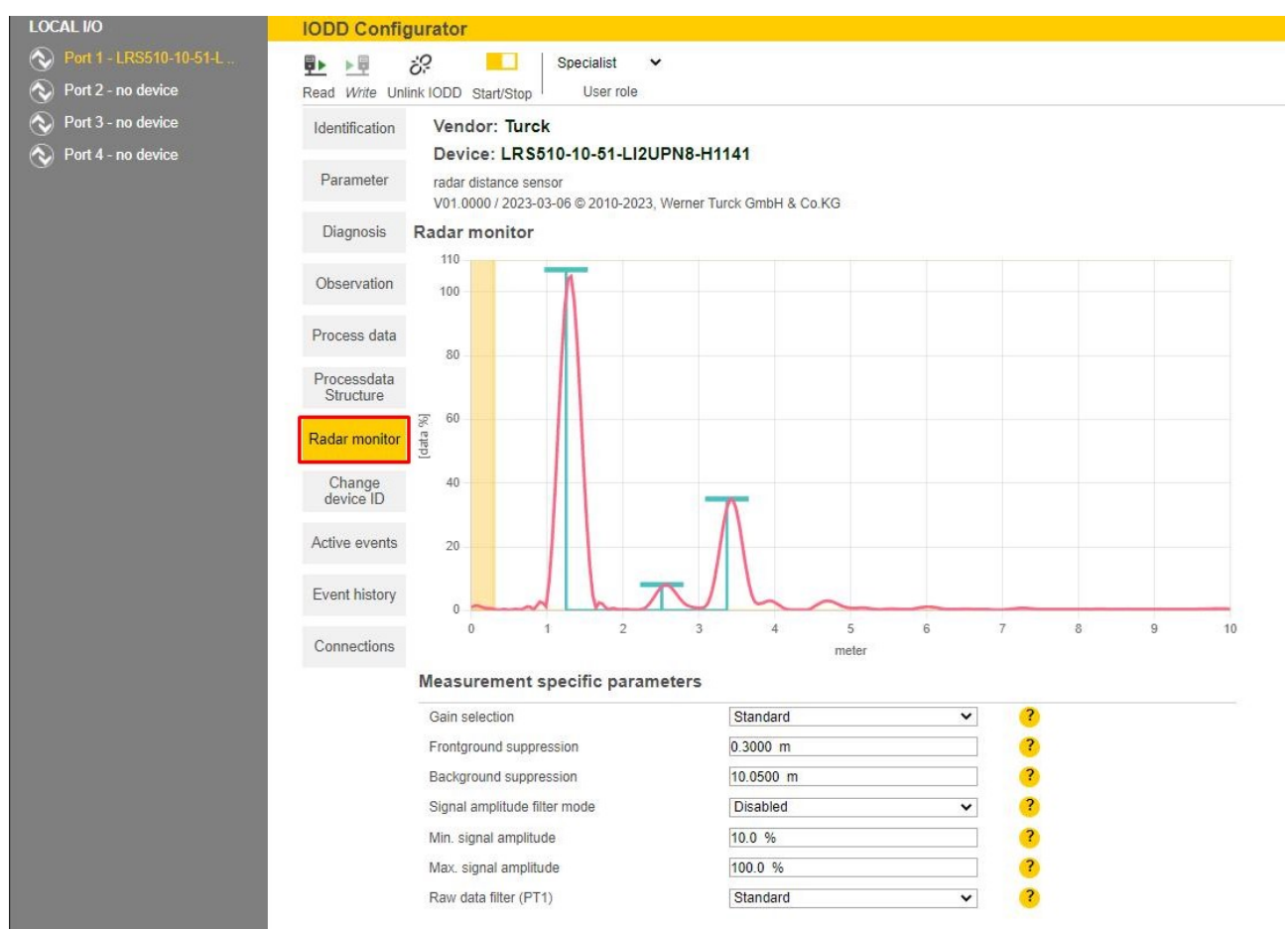

Fig. 33: Turck Radar Monitor – overview

Each displayed peak represents an object detected by the sensor in the detection range. The following points must be observed:

- Peaks with a blue bar (max. 10 value pairs consisting of distance value and intensity value) are forwarded for signal processing.
- The first peak is output as a process value.
- Peaks below a device specific signal intensity limit are no longer detected.
- Background noise can produce small ghost objects (see distance range from approx. 5 m in the figure above).

### 9.8.4 Turck Radar Monitor — filtering signals

The Turck Radar Monitor has filtering options for suppressing interference signals:

- Foreground suppression (≥ 0.3 m)
- Background suppression (≤ max. range + 0.05 m)
- Min. signal intensity filter
- Max. signal intensity filter ( $\geq$  10 %)
- Signal boost for detecting weak targets (e.g. organic objects)
- Raw data filter (PT1 filter) to smooth the raw signal

The minimum distance between foreground and background suppression is 0.1 m. Example: If the foreground suppression is set to 1 m, the background suppression must be  $\leq$  0.9 m or  $\geq$  1.1 m.

Minimum and maximum signal intensity filters can be activated individually or together. The step width is 1 %. The minimum distance between the minimum and maximum signal intensity filter is 10 %.

Only peaks within the signal limits are passed on for further processing.

- Adjust the filter in the Measurement specific parameters area.
- ➡ The signal limits are indicated in the Turck Radar Monitor in a white area. Peaks without blue bars are not passed on for data processing.

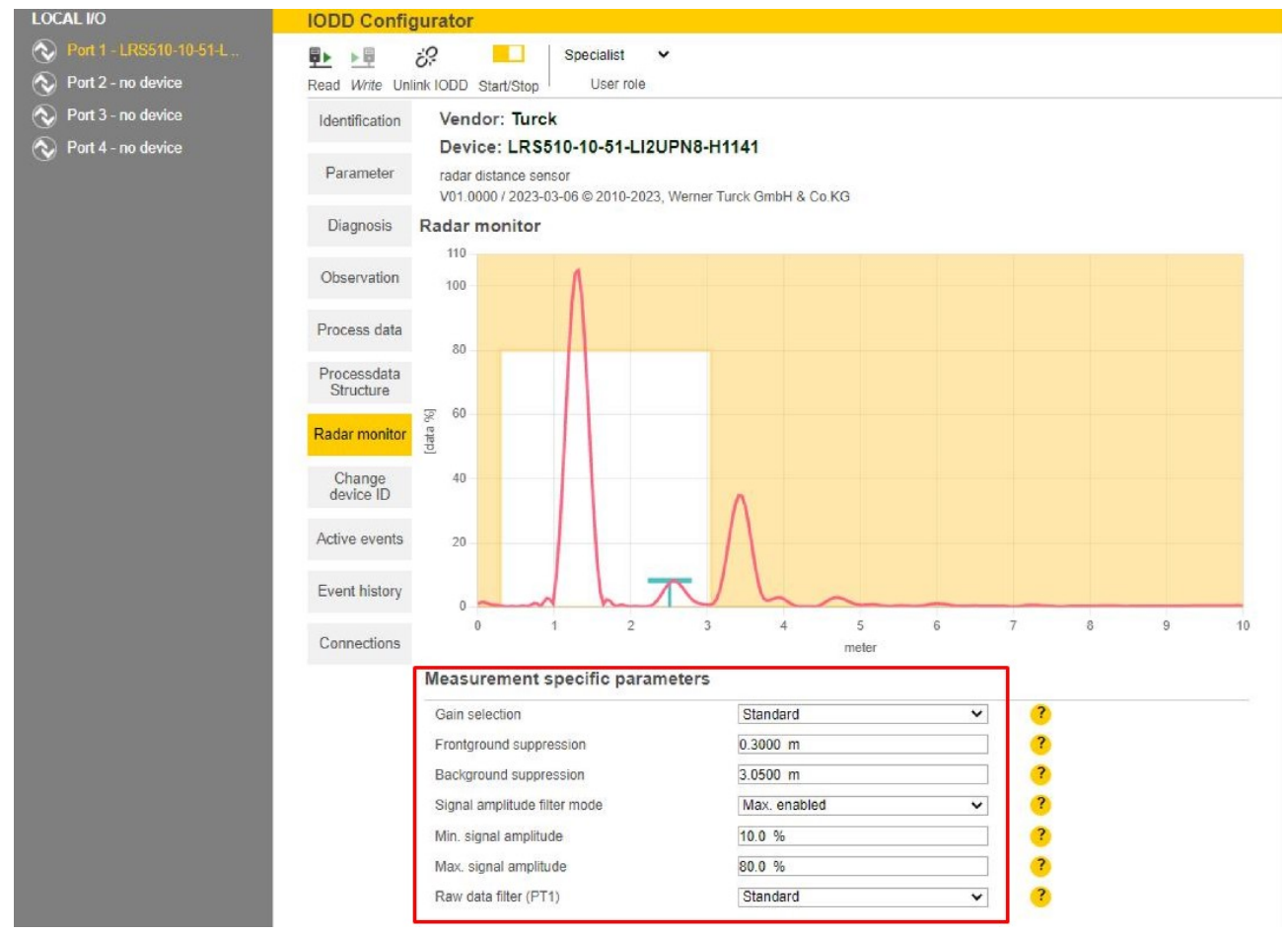

Fig. 34: Example – filtering signals

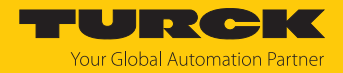

# 10 Troubleshooting

If the device does not function as expected, first check whether ambient interference is present. If there is no ambient interference present, check the connections of the device for faults.

If there are no faults, there is a device malfunction. In this case, decommission the device and replace it with a new device of the same type.

# 10.1 Error diagnostics for parameterization with IO-Link

If the sensor is parameterized in IO-Link mode via TAS, possible error values are output if the parameterization is incorrect. The inconsistent index (parameter) and the description of the error are displayed via the **Diagnosis** menu item:

| LOCAL I/O                                                               | IODD Configurator                        |                                                                                                    |                                          |   |  |  |
|-------------------------------------------------------------------------|------------------------------------------|----------------------------------------------------------------------------------------------------|------------------------------------------|---|--|--|
| <ul> <li>Port 1 - LRS510-10-51-L</li> <li>Port 2 - no device</li> </ul> | ₽► ►■<br>Read Write Unli                 | <mark>୪</mark> ? 🛱 Specialist ↔<br>nk IODD Print User role                                                                                   |                                          |   |  |  |
| <ul> <li>Port 3 - no device</li> <li>Port 4 - no device</li> </ul>      | Identification                           | Vendor: Turck<br>Device: LRS510-10-51-LI2UPN8-H1141<br>radar distance sensor<br>V01.0000 / 2023-03-06 © 2010-2023, Werner Turck GmbH & Co.KG |                                          |   |  |  |
|                                                                         | Parameter                                |                                                                                                    |                                          |   |  |  |
|                                                                         | Diagnosis                                | Measurement Data Information                                                                                                    |                                          |   |  |  |
|                                                                         | Observation                              | MDC1 Descriptor: Lower Value                                                                                                    | 0.30000                                  | ? |  |  |
|                                                                         | Process data<br>Processdata<br>Structure | MDC1 Descriptor: Upper Value                                                                                                    | 10.05000                                 | ? |  |  |
|                                                                         |                                          | MDC1 Descriptor: Unit Code                                                                                                    | 1010                                     | ? |  |  |
|                                                                         |                                          | MDC1 Descriptor: Scale                                                                                                    | 0                                        | ? |  |  |
|                                                                         |                                          | MDC2 Descriptor: Lower Value                                                                                                    | 3.00000                                  | ? |  |  |
|                                                                         | Radar monitor                            | MDC2 Descriptor: Upper Value                                                                                                    | 100.50000                                | ? |  |  |
|                                                                         |                                          | MDC2 Descriptor: Unit Code                                                                                                    | 1342                                     | ? |  |  |
|                                                                         | Change<br>device ID                      | MDC2 Descriptor: Scale                                                                                                    | 0                                        | ? |  |  |
|                                                                         | Active events                            | Device Status Information                                                                                                    |                                          |   |  |  |
|                                                                         |                                          | Device Status                                                                                                    | Device is OK                             | ? |  |  |
|                                                                         | Event history                            | Detailed Device Status                                                                                                    | There are no Events                      | ? |  |  |
|                                                                         |                                          | Block transfer error details: IO-Link-Index                                                                                                  | SSC1.2 Parameter                         | ? |  |  |
|                                                                         | Connections                              | Block transfer error details: Error message                                                                                                  | Unknown hysteresis error on switching ou | ? |  |  |

Fig. 35: Displays the index and fault signal in the event of incorrect parameterization

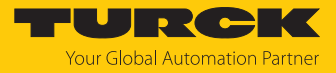

### Index values in the event of incorrect parameterization

| IO-Link —<br>index val-<br>ues | Meaning                                                |
|--------------------------------|--------------------------------------------------------|
| 0x000C                         | Device access locks                                    |
| 0x003C                         | SSC1.1 parameters                                      |
| 0x003D                         | SSC1.1 configuration                                   |
| 0x003E                         | SSC1.2 parameters                                      |
| 0x003F                         | SSC1.2 configuration                                   |
| 0x0050                         | Selection of switching output OUT                      |
| 0x0052                         | Selection of analog output OUT                         |
| 0x0053                         | Output behavior OUT1                                   |
| 0x0054                         | Unit of length                                         |
| 0x0055                         | Display update                                         |
| 0x0056                         | Error state at all outputs                             |
| 0x0059                         | Change in display color window                         |
| 0x005A                         | Display color                                          |
| 0x005B                         | Display orientation                                    |
| 0x005D                         | Unit of volume                                         |
| 0x005F                         | Output behavior OUT2                                   |
| 0x0062                         | Analog points OUT2                                     |
| 0x0070                         | Damping (analog output)                                |
| 0x0071                         | Damping (switching output)                             |
| 0x0078                         | Switch-on delay SP1                                    |
| 0x0079                         | Switch-on delay SP2                                    |
| 0x0088                         | Tank geometry                                          |
| 0x008A                         | Show display unit                                      |
| 0x008B                         | User-defined geometry height supports                  |
| 0x008C                         | User-defined geometry volume supports                  |
| 0x0090                         | Select signal intensity filters                        |
| 0x0091                         | Max. signal intensity filter                           |
| 0x0092                         | Min. signal intensity filter                           |
| 0x0094                         | Foreground suppression                                 |
| 0x0095                         | Background suppression                                 |
| 0x00A7                         | Select signal boost                                    |
| 0x00A9                         | Signal stabilization (raw data filter)                 |
| 0x00C0                         | Switch-on delay of the analog output for fault output  |
| 0x00C1                         | Switch-off delay of the analog output for fault output |
| 0x00D1                         | Select MDC 1 or 2 for OUT1                             |
| 0x00D2                         | Select MDC 1 or 2 for OUT2                             |
| 0x400C                         | SSC1.1 parameters                                      |
| 0x400D                         | SSC1.1 configuration                                   |
| 0x400E                         | SSC1.2 parameters                                      |
| 0x400F                         | SSC1.2 configuration                                   |

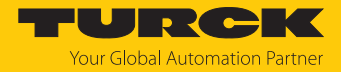

Detailed error display in the event of incorrect parameterization

| Value | Fault indication                                               | Meaning                                                                                                |
|-------|----------------------------------------------------------------|----------------------------------------------------------------------------------------------------|
| 0x00  | No error                                                       | The device is working properly                                                                         |
| 0x01  | Value too low                                                  | The value of the index described is too small                                                          |
| 0x02  | Value too high                                                 | The value of the index described is too large                                                          |
| 0x03  | Illegal float value                                            | Value is "nan" (not a number), "inf" or "finite"                                                       |
| 0x1E  | Illegal hysteresis value at the switching output               | Value combination of SP1, SP2 and Hyst is out of the permissible range                                 |
| 0x1F  | SP1 value is too large                                         | SP1 > pv_max                                                                                           |
| 0x20  | SP2 value too small                                            | SP2 < pv_min                                                                                           |
| 0x21  | Illegal hysteresis value at the analog output                  | AEP and ASP distance is less than the minimum analog output distance                                   |
| 0x22  | ASP value too small                                            | ASP less than pv_min                                                                                   |
| 0x23  | AEP value is too large                                         | AEP greater than pv_max                                                                                |
| 0x3C  | Hysteresis value in channel<br>SSC is too small                | Hyst < pv_hyst_min                                                                                     |
| 0x3D  | Hysteresis value in channel<br>SSC is too large                | HYST must be less than pv_max - pv_min                                                                 |
| 0x78  | Foreground suppression value too small                         | Min. value must be greater than s_min                                                                  |
| 0x79  | Foreground suppression value is too large                      | Max. value must be less than s_max-s_hyst_min                                                          |
| 0x7A  | Background suppression value too small                         | Min. value must be greater than<br>s_max+s_hyst_min                                                    |
| 0x7B  | Background suppression value is too large                      | Max. value must be less than s_max                                                                     |
| 0x7C  | The lower threshold of the signal intensity filter is too low  | Min. value > 0 %                                                                                       |
| 0x7D  | The lower threshold of the signal intensity filter is too high | Max. value < 999.9 %                                                                                   |
| 0x7E  | The lower threshold of the signal intensity filter is too low  | The difference between the signal intensity filters must be at least 10 %                              |
| 0x7F  | The upper threshold of the signal intensity filter is too high | Max. value < 999.9 %                                                                                   |
| 0x8C  | MOFF < FULL                                                    | Do not place the sensor in the medium                                                                  |
| 0x8D  | MOFF is too big                                                | Max. value must be less than s_max                                                                     |
| 0x8E  | FULL is too close to EMTY                                      | The difference between FULL and MOFF must be greater than s_a_min                                      |
| 0x8F  | FULL is too close to MOFF                                      | Difference between FULL and MOFF must be greater than s_min (blind zone)                               |
| 0x90  | Tank diameter < 0                                              | Tank diameter must be greater than 0                                                                   |
| 0x91  | Tank diameter < FULL                                           | Tank diameter must not be less than FULL, as it is used as a height reference for the horizontal tank. |
| 0x92  | Tank diameter > measuring range                                | Tank diameter is larger than measuring range                                                           |
| 0x93  | EMTY < 0                                                       | EMTY is greater than 0                                                                                 |
| 0x94  | EMTY > FULL                                                    | EMTY is greater than FULL                                                                              |

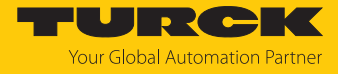

| Value | Fault indication                                                   | Meaning                                                                                                   |
|-------|--------------------------------------------------------------------|----------------------------------------------------------------------------------------------------|
| 0x95  | HTOP ≤ HBOT                                                        | HTOP less than or equal to HBOT                                                                           |
| 0x96  | HTOP > MOFF                                                        | HTOP is larger than MOFF                                                                                  |
| 0x97  | HBOT < 0                                                           | HBOT is less than 0                                                                                       |
| 0x98  | HBOT ≥ HTOP                                                        | HBOT is greater than or equal to HTOP                                                                     |
| 0x99  | DBOT < 0                                                           | DBOT is smaller than 0                                                                                    |
| 0x9A  | DBOT > display                                                     | DBOT is higher than the display can show                                                                  |
| 0x9B  | DTOP < 0                                                           | DTOP is less than 0                                                                                       |
| 0x9C  | DTOP > display                                                     | DTOP is higher than the display can show                                                                  |
| 0x9D  | Tank length < FULL                                                 | Tank length is less than FULL                                                                             |
| 0x9E  | Tank length > measuring range                                      | Tank length is greater than the measuring range                                                           |
| 0x9F  | Tank length $\leq 0$                                               | Tank length is less than or equal to 0                                                                    |
| 0xA0  | Tank height too small                                              | For user-specific tank geometry, each subsequent<br>height value must be greater than the previous<br>one |
| 0xA1  | Elevation node is invalid                                          | Elevation nodes must be stored in ascending order; all unused nodes must be set to 0                      |
| 0xA2  | Tank volume too small                                              | For user-specific tank geometry, each subsequent height value must be greater than the previous one       |
| 0xA3  | Volume node invalid                                                | Volume nodes must be stored in ascending order;<br>all unused nodes must be set to 0                      |
| 0xA4  | Invalid value for tank bottom shape                                | Only the following values are allowed: 0.1                                                                |
| 0xA5  | Invalid value for tank shape                                       | Only the following values are allowed: 0, 1, 2, 3, 4                                                      |
| 0xA6  | Custom tank volume value ex-<br>ceeds the maximum value of<br>MDC1 | Check consistency within geometry parameters                                                              |
| 0xA7  | The length of the tank is less than $0.4 \times DIA$               | The length of the tank must be $\ge 0.4 \times DIA$                                                       |

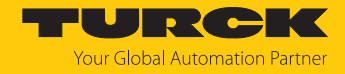

# 11 Maintenance

The device is maintenance-free. Clean with a damp cloth if required.

# 12 Repair

The device is not intended for repair by the user. The device must be decommissioned if it is faulty. Observe our return acceptance conditions when returning the device to Turck.

### 12.1 Returning devices

If a device has to be returned, bear in mind that only devices with a decontamination declaration will be accepted. This is available for download at https://www.turck.de/en/return-service-6079.php and must be completely filled in, and affixed securely and weather-proof to the outside of the packaging.

# 13 Disposal

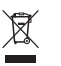

The devices must be disposed of properly and do not belong in the domestic waste.

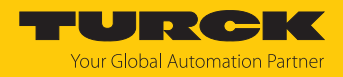

# 14 Technical data

# 14.1 Technical data — LRS510-10-...-2UPN8-H1141

| Technical data                    | LRS510-10-34                | LRS510-10-51 | LRS510-10-57      | LRS510-10-69 |
|-----------------------------------|-----------------------------|--------------|-------------------|--------------|
| ID                                | 100012732                   | 100012731    | 100012726         | 100012725    |
| Radar data                        |                             |              |                   |              |
| Frequency range                   | 122123 GHz                  |              |                   |              |
| Range                             | 351000 cm                   |              |                   |              |
| Resolution                        | 1 mm                        |              |                   |              |
| Minimum size                      | 500 mm                      |              |                   |              |
| measuring range                   |                             |              |                   |              |
| Minimum size                      | 50 mm                       |              |                   |              |
| switching range                   |                             |              |                   |              |
| Linearity error                   | $\leq \pm 0.1$ %            |              |                   |              |
| Edge length of the<br>norm target |                             | 100          | mm                |              |
| Output power EIRP                 |                             | 10 0         | dBm               |              |
| Cone angle                        | 1                           | 0°           | 6                 | 5°           |
| Repetition accuracy               | 2 mm                        |              |                   |              |
| Hysteresis                        | ≤ 50 mm                     |              |                   |              |
| Electrical data                   |                             |              |                   |              |
| Operating voltage                 |                             | 183          | 3 V DC            |              |
| Ripple                            |                             | < 10         | % U <sub>ss</sub> |              |
| DC rated operational<br>current   |                             | ≤ 25         | 0 mA              |              |
| No-load current                   |                             | ≤ 10         | 0 mA              |              |
| Residual current                  | ≤ 0.1 mA                    |              |                   |              |
| Short-circuit<br>protection       |                             | Yes/         | cyclic            |              |
| Reverse polarity protection       |                             | Y            | es                |              |
| Communication protocol            |                             | IO-          | Link              |              |
| Output function                   | NC/NO programmable, PNP/NPN |              |                   |              |
| Output 2                          | Switching output            |              |                   |              |
| Voltage drop at I <sub>e</sub>    | ≤ 2 V                       |              |                   |              |
| Switching frequency               | ≤ 10 Hz                     |              |                   |              |
| Response time typical             |                             | < 1          | 0 ms              |              |

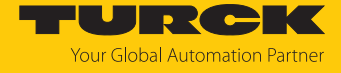

| Technical data                           | LRS510-10-34                                                                  | LRS510-10-51 | LRS510-10-57 | LRS510-10-69 |
|------------------------------------------|-------------------------------------------------------------------------------|--------------|--------------|--------------|
| IO-Link                                  |                                                                               |              |              |              |
| IO-Link specification                    |                                                                               | V1           | .1           |              |
| IO-Link port type                        | Class A                                                                       |              |              |              |
| Communication mode                       | COM 3 (230.4 kBaud)                                                           |              |              |              |
| Process data width                       | 80 bits                                                                       |              |              |              |
| Measured value information               | 64 bits                                                                       |              |              |              |
| Switching point information              | 4 bits                                                                        |              |              |              |
| Frame type                               | 2.2                                                                           |              |              |              |
| Minimum cycle time                       | 5 ms                                                                          |              |              |              |
| Function pin 4                           | IO-Link                                                                       |              |              |              |
| Function pin 2                           | DI                                                                            |              |              |              |
| Maximum<br>cable length                  | 20 m                                                                          |              |              |              |
| Profile support                          | Smart Sensor Profile 4.3.2                                                    |              |              |              |
| Mechanical data                          |                                                                               |              |              |              |
| Design                                   | With display, LRS                                                             |              |              |              |
| Dimensions                               | 127.1 × Ø 38 mm                                                               |              |              |              |
| Housing material                         | Stainless steel/plastic, 1.4404 (316L)/ polyacrylamide 50 % GF UL 94 V-0 PEEK |              |              |              |
| Max. tightening<br>torque of housing nut |                                                                               | 45 1         | Nm           |              |
| Electrical connection                    | M12 × 1 connector                                                             |              |              |              |
| Process connection                       | 3/4" NPT                                                                      | G3/4"        | 1" NPT       | G1"          |
| Ambient temperature                      | -25+65 °C                                                                     |              |              |              |
| Storage temperature                      | -40+85 °C                                                                     |              |              |              |
| Protection class                         | IP67/IP69K, ISO 20653 (not UL assessed)                                       |              |              |              |
| Switching state indication               | 2 × LEDs, yellow                                                              |              |              |              |
| Vibration resistance                     | 20 g (102000 Hz), EN 600068-2-6                                               |              |              |              |
| EMC                                      |                                                                               | EN 61000     | -6-2:2019    |              |
|                                          |                                                                               | ETSI EN 3014 | 489-3 V1.6.1 |              |
| Approvals                                | CE, UL, ETSI I 305550-2, FCC/CFR. 47 Part 15                                  |              |              |              |

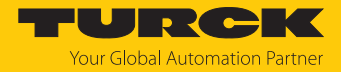

# 14.2 Technical data — LRS510-10-...-LI2UPN8-H1141

| Technical data                 | LRS510-10-34 | LRS510-10-51          | LRS510-10-57         | LRS510-10-69 |
|--------------------------------|--------------|-----------------------|----------------------|--------------|
| ID                             | 100012730    | 100012729             | 100012723            | 100012722    |
| Radar data                     |              |                       |                      |              |
| Frequency range                | 122123 GHz   |                       |                      |              |
| Range                          | 351000 cm    |                       |                      |              |
| Resolution                     | 1 mm         |                       |                      |              |
| Minimum size                   |              | 500                   | mm                   |              |
| measuring range                |              |                       |                      |              |
| Minimum size                   |              | 50 r                  | nm                   |              |
| switching range                |              |                       | 1.0/                 |              |
| Linearity error                |              | ≤±0                   | .1 %                 |              |
| Edge length of the             |              | 100                   | mm                   |              |
| Output power FIRP              |              | 10 d                  | Bm                   |              |
| Cone angle                     | 1            | 10°                   | 6                    | 5°           |
| Repetition accuracy            |              | 2 m                   | ım                   | -            |
| Hysteresis                     |              | < 50                  | mm                   |              |
| Electrical data                |              |                       |                      |              |
| Operating voltage              |              | 183                   | 3 V DC               |              |
| Ripple                         | < 10 % 11    |                       |                      |              |
| DC rated operational           |              | ≤ 250                 | ) mA                 |              |
| current                        |              |                       |                      |              |
| No-load current                |              | ≤ 100                 | ) mA                 |              |
| Residual current               |              | ≤ 0.1                 | mA                   |              |
| Short-circuit                  |              | Yes/c                 | yclic                |              |
| protection                     |              |                       |                      |              |
| Reverse polarity               |              | Ye                    | 25                   |              |
| protection                     |              | 10.1                  | • 1                  |              |
| protocol                       |              | IO-L                  | INK                  |              |
| Output function                |              | NC/NO programmable, F | NP/NPN, analog outpu | ıt           |
| Output 2                       |              | Analog or swit        | ching output         |              |
| Current output                 |              | Default: 4            | 20 mA                |              |
| Voltage output                 |              | Default:              | 010 V                |              |
| Load resistance,               |              | ≤ 0.5                 | ikΩ                  |              |
| current output                 |              |                       |                      |              |
| Voltage output load            |              | ≥ 2                   | kΩ                   |              |
| resistance                     |              |                       |                      |              |
| Voltage drop at I <sub>e</sub> |              | ≤ 2                   | V                    |              |
| Switching frequency            | ≤ 10 Hz      |                       |                      |              |
| Response time typical          |              | < 10                  | ms                   |              |
| IO-Link                        |              |                       |                      |              |
| IO-Link specification          |              | V1                    | .1                   |              |
| IO-Link port type              |              | Clas                  | s A                  |              |

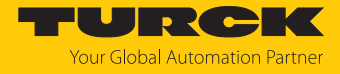

| Technical data                           | LRS510-10-34                                                                  | LRS510-10-51                                 | LRS510-10-57 | LRS510-10-69 |
|------------------------------------------|-------------------------------------------------------------------------------|----------------------------------------------|--------------|--------------|
| Communication mode                       | COM 3 (230.4 kBaud)                                                           |                                              |              |              |
| Process data width                       | 80 bits                                                                       |                                              |              |              |
| Measured value information               | 64 bits                                                                       |                                              |              |              |
| Switching point information              | 4 bits                                                                        |                                              |              |              |
| Frame type                               | 2.2                                                                           |                                              |              |              |
| Minimum cycle time                       | 5 ms                                                                          |                                              |              |              |
| Function pin 4                           | IO-Link                                                                       |                                              |              |              |
| Function pin 2                           | Analog                                                                        |                                              |              |              |
| Maximum<br>cable length                  | 20 m                                                                          |                                              |              |              |
| Profile support                          | Smart Sensor Profile 4.3.2                                                    |                                              |              |              |
| Mechanical data                          |                                                                               |                                              |              |              |
| Design                                   | With display, LRS                                                             |                                              |              |              |
| Dimensions                               | 127.1 × Ø 38 mm                                                               |                                              |              |              |
| Housing material                         | Stainless steel/plastic, 1.4404 (316L)/ polyacrylamide 50 % GF UL 94 V-0 PEEK |                                              |              |              |
| Max. tightening<br>torque of housing nut |                                                                               | 45                                           | Nm           |              |
| Electrical connection                    | M12 × 1 connector                                                             |                                              |              |              |
| Process connection                       | 3/4" NPT                                                                      | G3/4"                                        | 1" NPT       | G1"          |
| Ambient temperature                      | -25+65 °C                                                                     |                                              |              |              |
| Storage temperature                      | -40+85 °C                                                                     |                                              |              |              |
| Protection class                         | IP67/IP69K, ISO 20653 (not UL assessed)                                       |                                              |              |              |
| Switching state indic-<br>ation          | 2 × LEDs, yellow                                                              |                                              |              |              |
| Vibration resistance                     | 20 g (102000 Hz), EN 600068-2-6                                               |                                              |              |              |
| EMC                                      | EN 61000-6-2:2019                                                             |                                              |              |              |
|                                          |                                                                               | ETSI EN 301                                  | 489-3 V1.6.1 |              |
| Approvals                                |                                                                               | CE, UL, ETSI I 305550-2, FCC/CFR. 47 Part 15 |              |              |

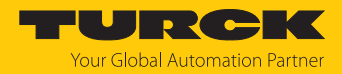

# 15 Appendix: Conformity and Approvals

## 15.1 EU Declaration of Conformity

Hans Turck GmbH & Co. KG hereby declares that the level sensors of the LRS510-... series comply with Directive 2014/53/EU. The complete text of the EU declaration of conformity can be obtained from the following Internet address: www.turck.com

## 15.2 FCC Digital Device Limitations

### FCC ID: YQ7-LRS-510-10

IC ID: 8821A-LRS51010

This device complies with Part 15 of the FCC Rules and Industry Canada license-exempt RSS standard(s). Operation is subject to the following two conditions:

- (1) this device may not cause harmful interference, and
- (2) this device must accept any interference received, including interference that may cause undesired operation.

Changes or modifications not expressly approved by the party responsible for compliance could void the user's authority to operate the equipment.

Le présent appareil est conforme aux CNR d'Industrie Canada applicables aux appareils radio exempts de licence. L'exploitation est autorisée aux deux conditions suivantes :

- (1) l'appareil ne doit pas produire de brouillage, et
- (2) l'utilisateur de l'appareil doit accepter tout brouillage radioélectrique subi, même si le brouillage est susceptible d'en compromettre le fonctionnement.
- **Note:** This equipment has been tested and found to comply with the limits for a Class A digital device, pursuant to part 15 of the FCC Rules. These limits are designed to provide reasonable protection against harmful interference when the equipment is operated in a commercial environment. This equipment generates, uses, and can radiate radio frequency energy and, if not installed and used in accordance with the instruction manual, may cause harmful interference to radio communications. Operation of this equipment in a residential area is likely to cause harmful interference in which case the user will be required to correct the interference at his own expense.
- (1) LRS510 sensors shall not point towards the sky in normal operations.
- (2) Operation of LRS510 sensors on board an aircraft or a satellite is prohibited.

### 15.3 IC Digital Device Limitations

IC ID: 8821A-LRS-510-10

- (1) LRS510 sensors shall not point towards the sky in normal operations.
- (2) Operation of LRS510 sensors on board an aircraft or a satellite is prohibited.

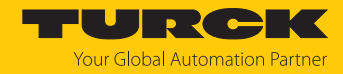

# 16 Turck branches — contact data

| Germany        | Hans Turck GmbH & Co. KG<br>Witzlebenstraße 7, 45472 Mülheim an der Ruhr<br>www.turck.de                                                                                    |
|----------------|----------------------------------------------------------------------------------------------------|
| Australia      | Turck Australia Pty Ltd<br>Building 4, 19-25 Duerdin Street, Notting Hill, 3168 Victoria<br>www.turck.com.au                                                                |
| Austria        | Turck GmbH<br>Graumanngasse 7/A5-1, A-1150 Vienna<br>www.turck.at                                                                                                    |
| Belgium        | TURCK MULTIPROX<br>Lion d'Orweg 12, B-9300 Aalst<br>www.multiprox.be                                                                                                    |
| Brazil         | Turck do Brasil Automação Ltda.<br>Rua Anjo Custódio Nr. 42, Jardim Anália Franco, CEP 03358-040 São Paulo<br>www.turck.com.br                                              |
| Canada         | Turck Canada Inc.<br>140 Duffield Drive, CDN-Markham, Ontario L6G 1B5<br>www.turck.ca                                                                                       |
| China          | Turck (Tianjin) Sensor Co. Ltd.<br>18,4th Xinghuazhi Road, Xiqing Economic Development Area, 300381<br>Tianjin<br>www.turck.com.cn                                          |
| Czech Republic | TURCK s.r.o.<br>Na Brne 2065, CZ-500 06 Hradec Králové<br>www.turck.cz                                                                                                    |
| France         | TURCK BANNER S.A.S.<br>11 rue de Courtalin Bat C, Magny Le Hongre, F-77703 MARNE LA VALLEE<br>Cedex 4<br>www.turckbanner.fr                                                 |
| Hungary        | TURCK Hungary kft.<br>Árpád fejedelem útja 26-28., Óbuda Gate, 2. em., H-1023 Budapest<br>www.turck.hu                                                                      |
| India          | TURCK India Automation Pvt. Ltd.<br>401-403 Aurum Avenue, Survey. No 109 /4, Near Cummins Complex,<br>Baner-Balewadi Link Rd., 411045 Pune - Maharashtra<br>www.turck.co.in |
| Italy          | TURCK BANNER S.R.L.<br>Via San Domenico 5, IT-20008 Bareggio (MI)<br>www.turckbanner.it                                                                                     |
| Japan          | TURCK Japan Corporation<br>ISM Akihabara 1F, 1-24-2, Taito, Taito-ku, 110-0016 Tokyo<br>www.turck.jp                                                                        |

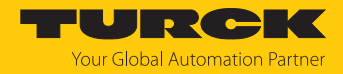

| Korea          | Turck Korea Co, Ltd.<br>A605, 43, Iljik-ro, Gwangmyeong-si<br>14353 Gyeonggi-do<br>www.turck.kr                                                            |
|----------------|----------------------------------------------------------------------------------------------------|
| Malaysia       | Turck Banner Malaysia Sdn Bhd<br>Unit A-23A-08, Tower A, Pinnacle Petaling Jaya, Jalan Utara C,<br>46200 Petaling Jaya Selangor<br>www.turckbanner.my      |
| Mexico         | Turck Comercial, S. de RL de CV<br>Blvd. Campestre No. 100, Parque Industrial SERVER, C.P. 25350 Arteaga,<br>Coahuila<br>www.turck.com.mx                  |
| Netherlands    | Turck B. V.<br>Ruiterlaan 7, NL-8019 BN Zwolle<br>www.turck.nl                                                                                             |
| Poland         | TURCK sp.z.o.o.<br>Wroclawska 115, PL-45-836 Opole<br>www.turck.pl                                                                                         |
| Romania        | Turck Automation Romania SRL<br>Str. Siriului nr. 6-8, Sector 1, RO-014354 Bucuresti<br>www.turck.ro                                                       |
| Sweden         | Turck AB<br>Fabriksstråket 9, 433 76 Jonsered<br>www.turck.se                                                                                              |
| Singapore      | TURCK BANNER Singapore Pte. Ltd.<br>25 International Business Park, #04-75/77 (West Wing) German Centre,<br>609916 Singapore<br>www.turckbanner.sg         |
| South Africa   | Turck Banner (Pty) Ltd<br>Boeing Road East, Bedfordview, ZA-2007 Johannesburg<br>www.turckbanner.co.za                                                     |
| Turkey         | Turck Otomasyon Ticaret Limited Sirketi<br>Inönü mah. Kayisdagi c., Yesil Konak Evleri No: 178, A Blok D:4,<br>34755 Kadiköy/ Istanbul<br>www.turck.com.tr |
| United Kingdom | TURCK BANNER LIMITED<br>Blenheim House, Hurricane Way, GB-SS11 8YT Wickford, Essex<br>www.turckbanner.co.uk                                                |
| USA            | Turck Inc.<br>3000 Campus Drive, USA-MN 55441 Minneapolis<br>www.turck.us                                                                                  |

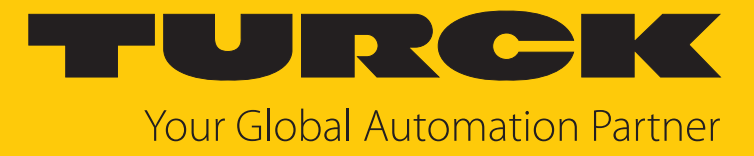

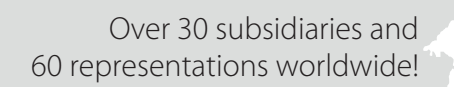

104

www.turck.com

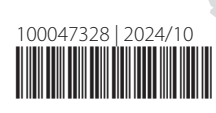